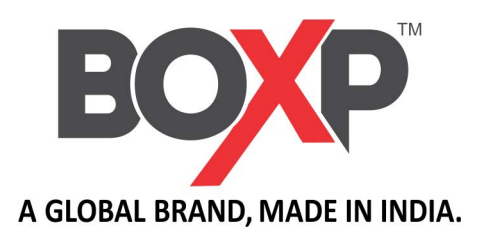

# BP4206e & BP4304e

# **Desktop Barcode Printer**

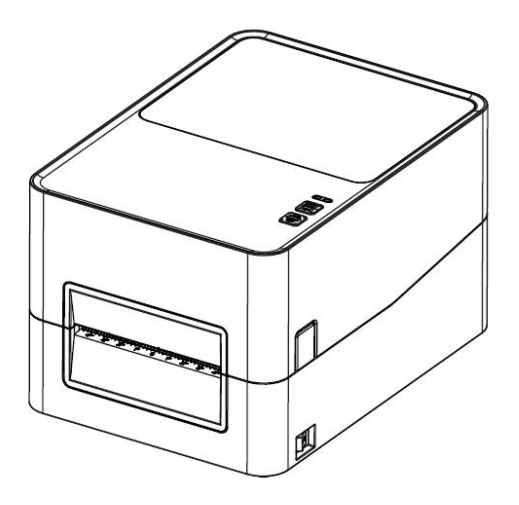

**User Manual** 

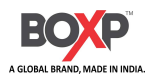

## Contents

| Important Safety Instructions                 | 2  |
|-----------------------------------------------|----|
| Chapter 1 Introduction                        | 5  |
| 1.1 Packing List                              | 5  |
| 1.2 Appearance and Components                 | 6  |
| 1.3 Dimension                                 |    |
| Chapter 2 Specifications                      | 9  |
| Chapter 3 Usage & Installation                |    |
| 3.1 Media Loading                             |    |
| 3.2 Power Connection                          | 17 |
| 3.3 Interface Cable Connection                |    |
| 3.5 Operation Panel                           |    |
| 3.6 Basic Operation                           |    |
| Chapter 4 Interface                           |    |
| 4.1 USB Interface                             |    |
| 4.2 Ethernet Port                             | 21 |
| Chapter 5 Maintenance & Adjustment            | 22 |
| 5.1 Cleaning Thermal Print Head               |    |
| 5.2 Cleaning Sensor, Platen and Paper Path    |    |
| Chapter 6 Printer Utility Tool Instructions   | 24 |
| 6.1 Installation Preparation                  |    |
| 6.2 Usage                                     | 24 |
| Chapter 7 Seagull Windows Driver Instructions |    |
| 7.1 Introduction                              |    |
| 7.2 Windows Driver Preparation                |    |
| 7.3 Driver Installation                       | 34 |
| 7.4 Usage                                     |    |
| Chapter 8 BarTender Ultralite Instructions    | 48 |
| 8.1 Introduction                              |    |
| 8.2 Installation Preparation                  |    |
| 8.3 Installation                              |    |
| 8.4 Usage                                     | 53 |
|                                               |    |

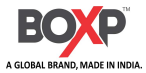

### Statement

This manual content may be altered without permission, and we reserves the rights to make changes without notice in technology, spare parts, hardware and software of the products. If more information is needed about the products, please contact us. Without any written permission from the company, any section of this manual is prohibited to be copied or transferred in any form.

1.0 Version

#### WARNING

Warning: The print head is a heating part. Do not touch the print head and surrounding parts during and just after printing.

Warning: Do not touch the print head and connection plug-in to avoid damage to the print head due to static electricity.

### Special Reminder

Due to continuous improvement of the products, the specifications, accessories and procedures described in

the manual are based on actual machines. And it may be changed without prior notice.

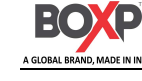

## **Important Safety Instructions**

Before using the printer, please read carefully the following safety consideration.

### 1.Safety warning

Warning——It must be observed to avoid injury to human body and damage to equipment.

Note——It gives important information and tips for printer operation.

#### 2.Instructions

Warning: Violation of the following items may result in serious casualties.

- 1) Do not insert several plugs into a multi hole power outlet at the same time.
  - This can cause overheating and fire.
  - If the plug is wet or dirty, please dry or wipe it before use.
  - If the plug does not match the power outlet, do not plug it in.
  - Only standardized multi hole power sockets can be used.

2) You can only use the adapters supplied in this package.

- Using other adapters is dangerous.
- 3) Do not pull the plug by pulling on the connecting wire.
  - This can damage the connecting wires, causing a fire or machine malfunction.

4) Do not plug or unplug the power plug when your hands are wet.

• This can cause an electric shock.

5) Do not bend the connecting wire forcefully or place it under a heavy object.

• Damage to the connecting line may cause a fire.

Note: Violation of the following items may cause minor injury or damage to the equipment.

1) If you observe a strange smoke, odour or noise from the printer, unplug it before taking following Rev: 1.0 2

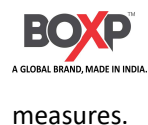

- Switch off the printer and unplug the set from the mains.
- After the smoke disappears, call the dealer for repairs.

2) Install the printer on the stable surface.

• If the printer falls down, it may be broken and you may hurt yourself.

3) Use only approved accessories and do not attempt to disassemble, repair, or modify yourself.

• If you need these services, please contact your dealer by phone.

4) Do not let water or other foreign objects drop into the printer.

• If such an event occurs, please shut down and unplug Printer. Then contact the dealer.

5) Do not use the printer when it is out of order. This can cause a fire or an electrocution.

• Switch off and unplug the printer before calling your dealer.

6) Other considerations:

- Leave enough space around printer for operation and maintenance.
- Do not expose the printer to high temperatures, direct sunlight or dust.
- Do not use and store this product in places with high temperatures, high humidity, and severe pollution.
- Avoid placing this product in a place with vibration and shock.

• Connect the power adapter of this product to a suitable grounded socket to avoid using the same socket as large motors or devices that can cause fluctuations in power supply voltage.

- Switch off the printer POWER supply when it's not in use for a long time.
- To ensure print quality and product life, it is recommended to use recommended or equivalent quality paper.
- Please switch off the POWER supply when connect/disconnect all the ports or it will cause damage to the printer control circuit.
- Keep this User Manual in a place which is easily accessible at all times.

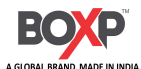

#### 3. Other precautions

Although we have been very careful in the preparation of this manual, some errors or omissions are inevitable. Our company is not responsible for any losses caused by anyone using the information in this manual. Our company and its subsidiaries shall not be legally liable for any damage, loss, expense, or expense caused by user or third party's failure to follow or ignore the operation and maintenance information and instructions provided by our company, resulting in product damage, malfunction, or misuse, as well as unauthorized modification, repair, or modification of the product. We do not assume any legal liability for damage or problems caused by the use of counterfeit our options, components, or unauthorized products.

#### 4.WEEE (Waste Electrical and Electric Equipment)

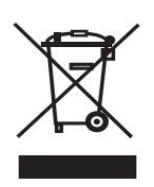

This mark shown on the product or its literature indicates that the corresponding item should not be discarded at the end of its working life with other household waste. To prevent possible harm to the environment or human health from uncontrolled waste disposal, please separate

marked items from other types of waste and recycle them responsibly to promote the sustained reuse of material resources. Household users should contact either the retailer where they purchased this product, or their local government office for details of where and how they can conduct environmentally safe recycling of such items. Commercial users should contact their suppliers and check the terms and conditions of purchase contracts. This product should not be combined with other commercial waste for disposal.

Warning: Operation of this equipment in a residential environment could cause radio interference.

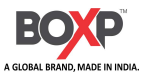

## **Chapter 1 Introduction**

### 1.1 Packing List

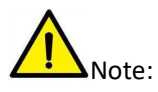

1. Unpack the printer and keep the packing material in case you need to ship the printer in the

future.

2. Make sure you own all parts as follows, if not, do contact the seller.

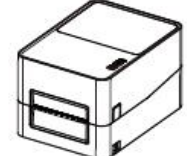

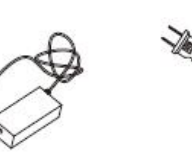

The second second

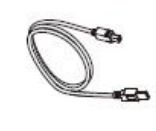

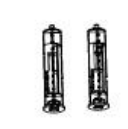

Printer

Power Adapter

Power Cord

USB Cable Ribbon Spindles

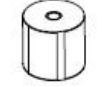

Label Roll

Quick Start Guide

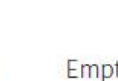

Empty Ribbon Core

Ribbon

Empty Kit

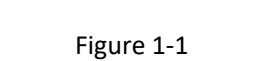

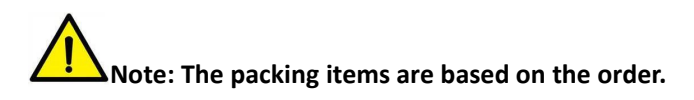

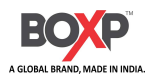

### **1.2 Appearance and Components**

Power Port

USB Port-

Front View

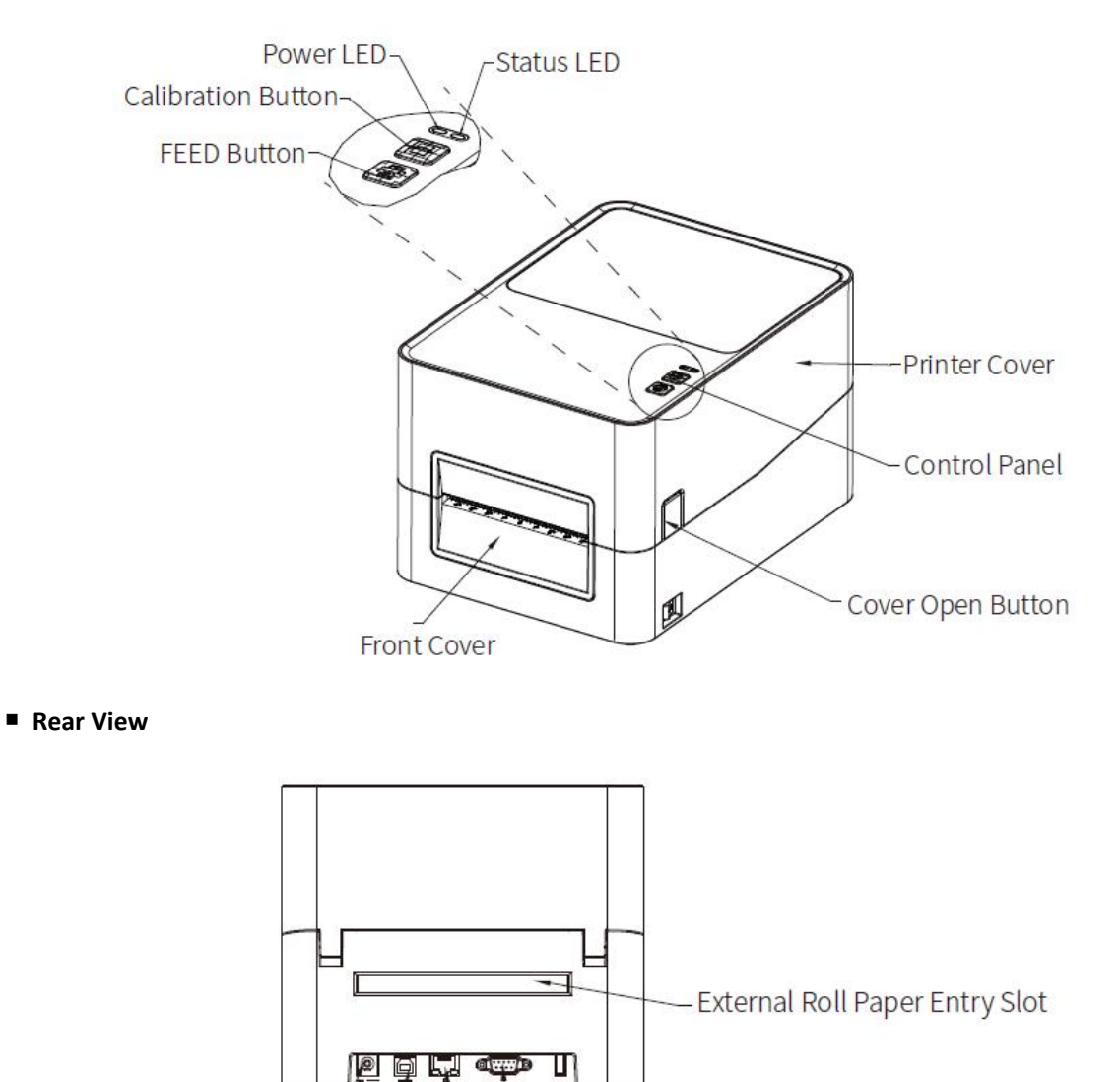

<sup>L</sup>Serial Port (Optional)

Ethernet Port

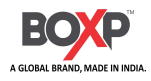

Inside View

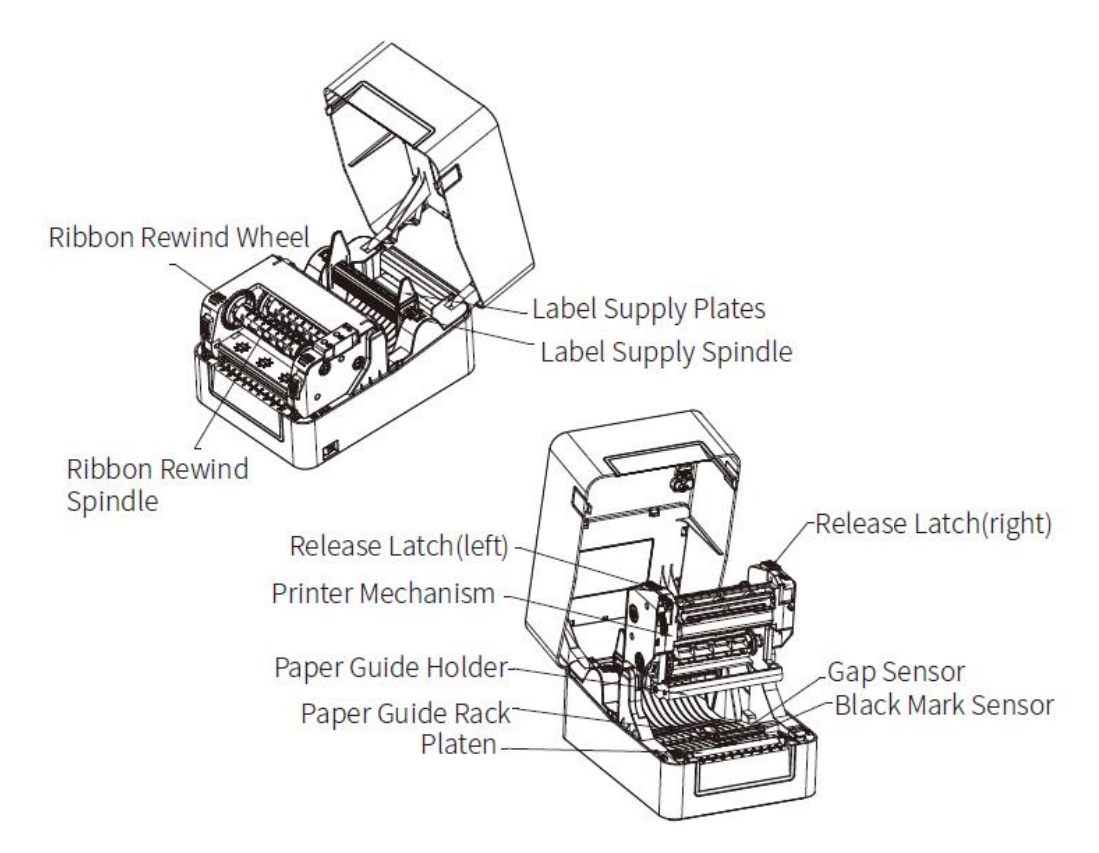

#### Description of some components:

#### • Power LED and Status LED

The power LED is a single color indicator, and the status LED is a three-color indicator, which inform the user

of the printer status through different combinations, as described in Section 3.5 Operation Panel.

#### • External Roll Paper Entry Slot

BP 4206e&BP 4304e supports an external large paper roll. The external large paper roll feeds paper through

the external roll paper entry slot.

#### Release Latch

Press the left and right release latch with both hands simultaneously and lift the printing head.

#### Media Guides

Pass the paper through media guides and adjust media guides according to the paper width.

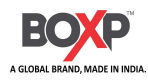

### 1.3 Dimension

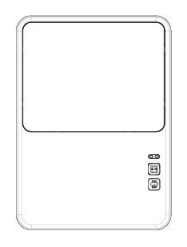

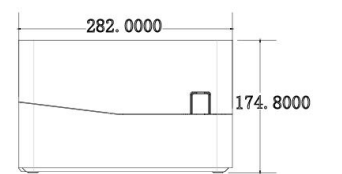

| -200 | J. 10 | 00 |
|------|-------|----|
|      |       |    |
|      |       |    |
|      |       |    |

| П |  |
|---|--|
| - |  |

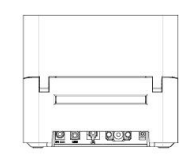

| 0  |        |
|----|--------|
| 0  | 0      |
|    |        |
| 0, | <br>10 |

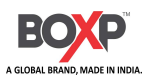

## **Chapter 2 Specifications**

#### Table 2-1 Specifications

(1/3)

|                | Item                | Parameters                                                                 |
|----------------|---------------------|----------------------------------------------------------------------------|
|                | Printing Method     | Thermal Transfer                                                           |
| Printing       | Resolution          | 203 dpi/300 dpi                                                            |
|                | Printing Width      | 108mm (203 dpi)/106mm (300 dpi)                                            |
|                | Printing Speed      | 6 ips (203 dpi), 4 ips (300 dpi)                                           |
|                | Print Length        | 51"(1200mm)                                                                |
| CPU            |                     | 32-bit RISC CPU                                                            |
| RAM            |                     | 64MB                                                                       |
| Memory         | Flash               | 128MB                                                                      |
|                | <b>6</b>            | Out-of-paper Sensor, Gap Sensor, Ribbon Sensor, Black Mark Sensor, Cover   |
| Detection      | Sensors             | Opening Sensor                                                             |
|                | Туре                | Black mark label, punched hole label, folding or rolling die cutting label |
|                | Label Width         | 20mm– 112mm                                                                |
| Supplies/Paper | Label Height        | 8mm– 250mm                                                                 |
| roll           | Label Thickness     | 60mm– 200mm                                                                |
|                | Roll Paper Diameter | Max. 127mm                                                                 |
|                | Core Diameter       | 0.5inches(12.7mm),1inch(25.4mm),1.5inches(38mm)                            |
|                | Туре                | Wax, Wax/Resin, Resin                                                      |
| Dibbon         | Width               | 40mm– 110mm                                                                |
| KIDDON         | Length              | Max. 300m                                                                  |
|                | Core Diameter       | 0.5/1inches                                                                |

#### Table 2-1 Specifications (continued)

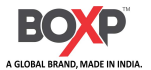

#### BP 4206e&BP 4304e User Manual

|                                                          | Item         | Parameters                                                                  |  |  |  |  |
|----------------------------------------------------------|--------------|-----------------------------------------------------------------------------|--|--|--|--|
| Emulator/Program<br>ZPL, TSPL, DPL, EPL<br>ming Language |              | Emulator/Programming Language                                               |  |  |  |  |
|                                                          | Label Design | iDPRT BarTender Ultralite                                                   |  |  |  |  |
| Software                                                 | Driver       | Windows7,8,10,11Server 2012/2016/2018,Seagull Driver                        |  |  |  |  |
|                                                          |              | 8, 12, 16, 24, 32 and OCR A & B                                             |  |  |  |  |
| Desident Fonts                                           | Bitmap Fonts | 90°, 180°, 270° rotatable. 10 times maximum expandable in horizontal and    |  |  |  |  |
| Resident Fonts                                           |              | vertical directions.                                                        |  |  |  |  |
|                                                          | TTF Fonts    | Monotype CG Triumvirate™ scalable true type font, Simplified Chinese        |  |  |  |  |
| Code Pages                                               |              | DOS437,720,737,755,775,850,852,855,856,857,858,860,862,863,864,865,866      |  |  |  |  |
|                                                          |              | , Windows 1250,1251,1252,1253,1254,                                         |  |  |  |  |
|                                                          |              | 1255.1256,1257.1258, ISO8859-1,-2,-3,-4,-5,-6,-8,-9,-15                     |  |  |  |  |
|                                                          |              | Code 39, Code 93, Code 128UCC, Code 128 subset A, B, C, Codabar, Interleave |  |  |  |  |
|                                                          | 1D           | 2 of 5, EAN-8, EAN-13, EAN-128,                                             |  |  |  |  |
| Barcodes                                                 |              | UPC-A, UPC-E, EAN and UPC 2 (5) digits add-on, MSI, PLESSEY, POSTNET,       |  |  |  |  |
|                                                          |              | RSS-Stacked, GS1 DataBar, Code 11                                           |  |  |  |  |
|                                                          | 2D           | PDF417, Maxicode, DataMatrix, QR Code, Aztec                                |  |  |  |  |
| 1                                                        | Standard     | USB, Ethernet                                                               |  |  |  |  |
| Interfaces                                               | Optional     | Bluetooth 4.0/BLE,WiFi                                                      |  |  |  |  |
|                                                          |              | Monochrome status LED: Power LED                                            |  |  |  |  |
| User Interface                                           |              | Three-color status LED: status LED                                          |  |  |  |  |
|                                                          |              | Control key: Feed, Calibration                                              |  |  |  |  |

#### Table 2-1 Specifications (continued)

(3/3)

| Item | Parameters |
|------|------------|
|      |            |

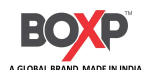

| Power Adapter            |           | switching power adapter Input: AC100-240V, 50/60Hz Output: DC 24V/2A |  |  |
|--------------------------|-----------|----------------------------------------------------------------------|--|--|
| Environment              | Operation | 41°F (5°C)-104°F (40°C), 30%-85%(non-condensing)                     |  |  |
| Environment              | Storage   | -4°F (-20°C)-122°F (50°C), 10%-90%(non-condensing)                   |  |  |
| Physical Characteristics |           | Dimension(L*H*W)                                                     |  |  |
|                          |           | Weight                                                               |  |  |
| Options & Accessories    |           | External 8-inch label roll holder                                    |  |  |
|                          |           | Peeler module, cutter module                                         |  |  |
|                          |           | Label Peeler Module                                                  |  |  |
| Approvals/Certification  | ation     | CCC,CE,CB,FCC                                                        |  |  |

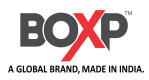

## **Chapter 3 Usage & Installation**

### 3.1 Media Loading

### **3.1.1 Opening the Print Cover**

Press the left and right cover open lever with both hands simultaneously and lift the print cover.

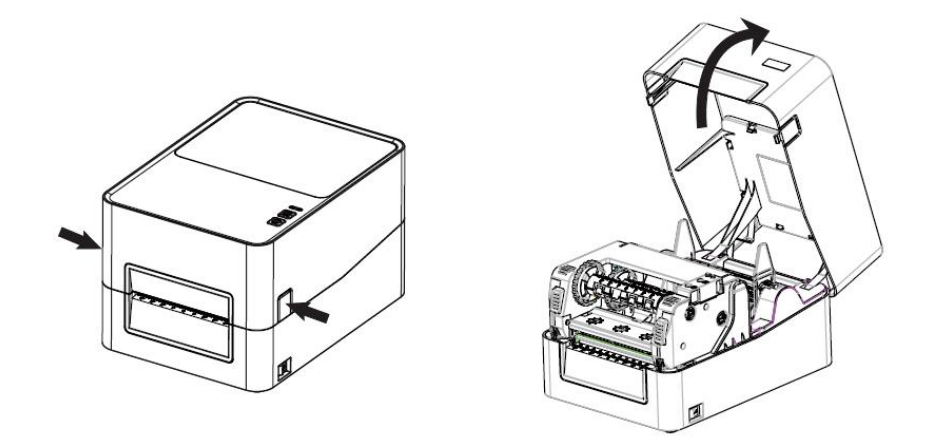

### 3.1.2 Opening the Printer Mechanism

Press the left and right release latch with both hands simultaneously and lift the printer mechanism.

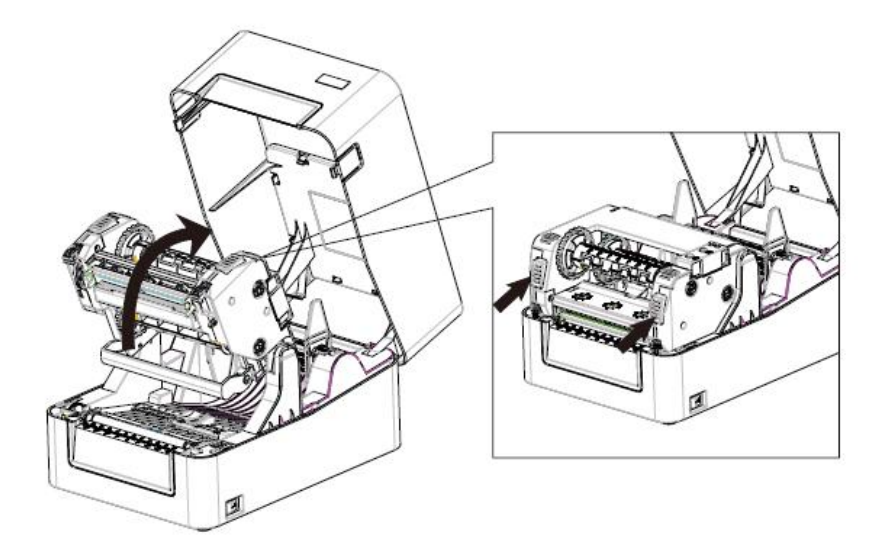

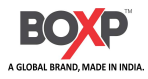

### 3.1.3 Roll and Ribbon Loading

Lift the top cover. According to the paper roll size, adjust the direction of paper roll shaft. Put the paper roll into the paper roll shaft. This printer can support two kinds of paper roll. There are instruction on the paper roll shaft.

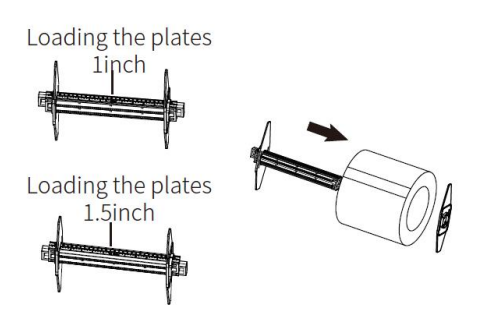

Loading the Roll(accroding to inner diameter)

2) Load the roll assembly into the printer from top to bottom.

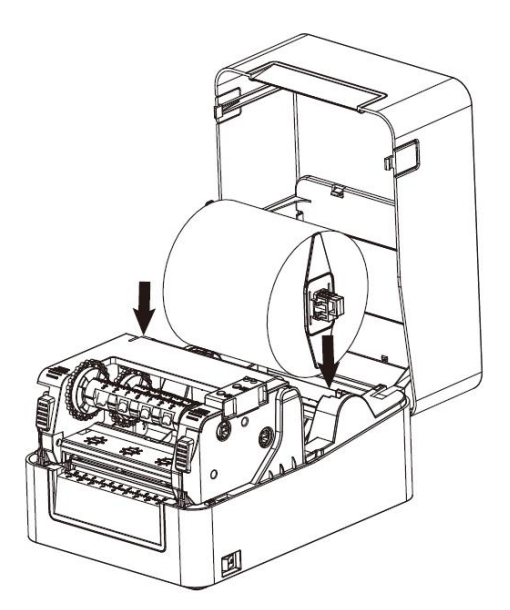

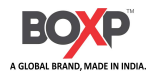

3) Release and lift the printer mechanism. Then pass the labels through label guides and adjust label guides

to label's width.

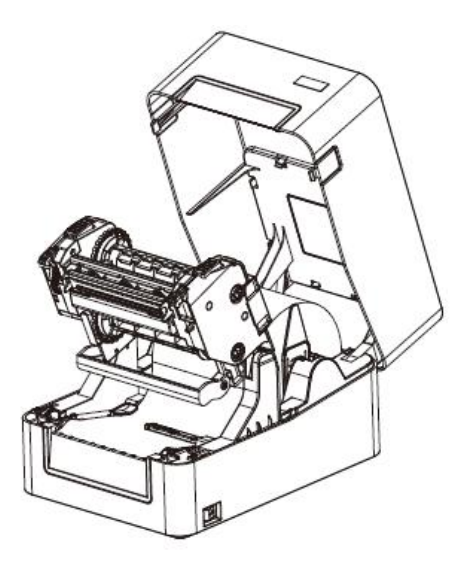

4. After putting the ribbon into spindle, insert the right part of supply module into supply wheel, and then

insert the left part into the groove below.

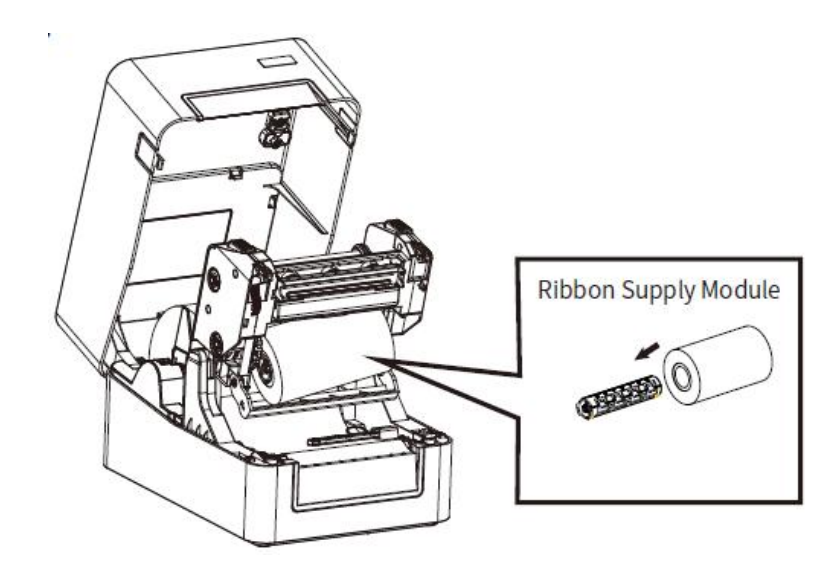

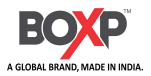

5. After putting empty ribbon core into spindle, insert the right part of rewind module into rewind wheel,

and then insert the left part into the groove above.

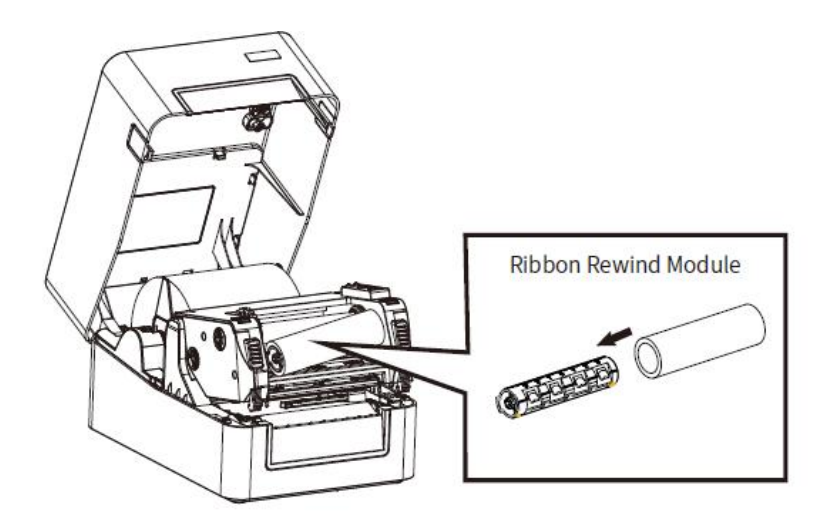

6. Pull up the ribbon and stick it to the empty ribbon core. Wind the core 2~3 circles until the ribbon is pulled

tightly.

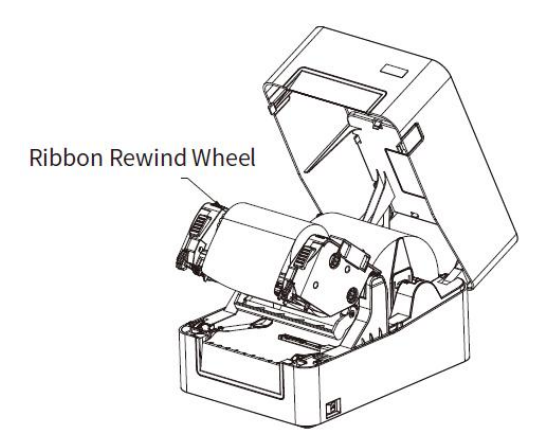

7. Fix the mechanism and then close the cover.

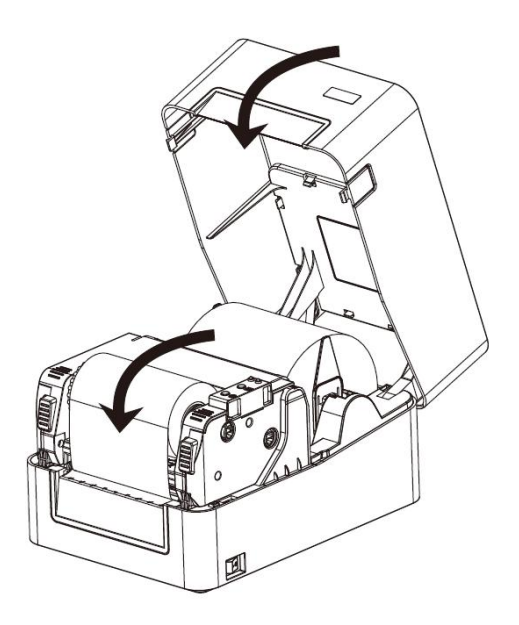

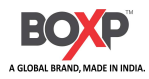

### 3.1.4 External Paper Roll Loading

- 1) Assemble the external paper roll bracket group and connect it to the bottom of the printer.
- 2) Fix the paper roll on the bracket.
- 3) Feed the paper from the external roll paper entry slot into the printer.
- 4) Lift the printer mechanism. Pass the paper through paper guides and adjust paper guides according to the paper width.

5) Press down the printing group and fix it, then close the printer cover. (refer to the installation instructions for the built-in paper roll for specific instructions).

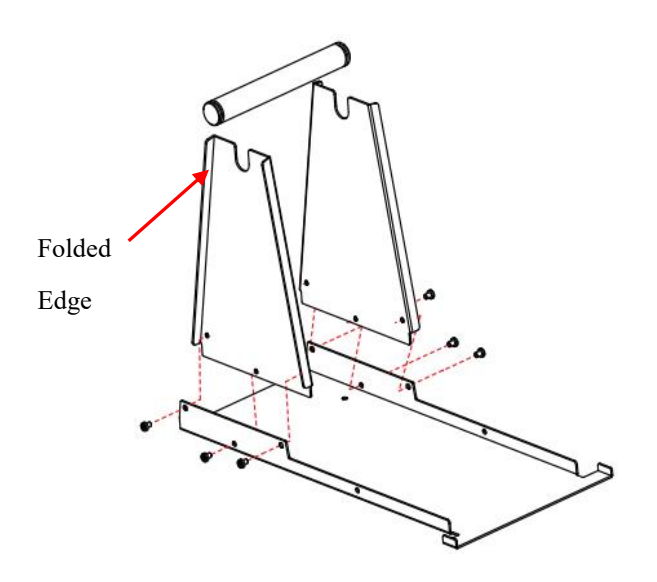

Note: When installing the side panel, the folded edge must face outward.

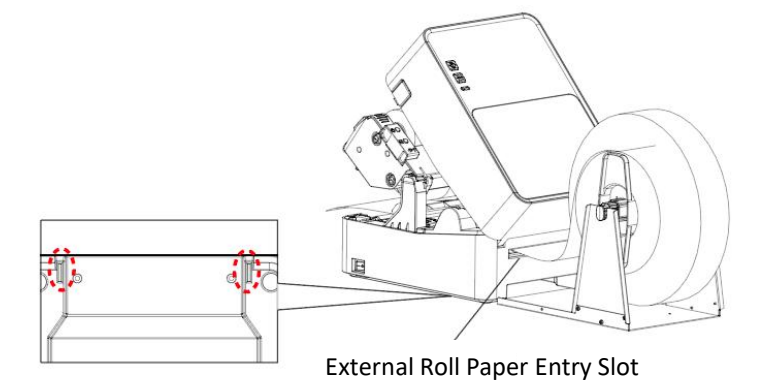

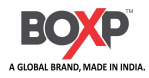

### **3.2 Power Connection**

Connect the printer power supply as shown in the following figure.

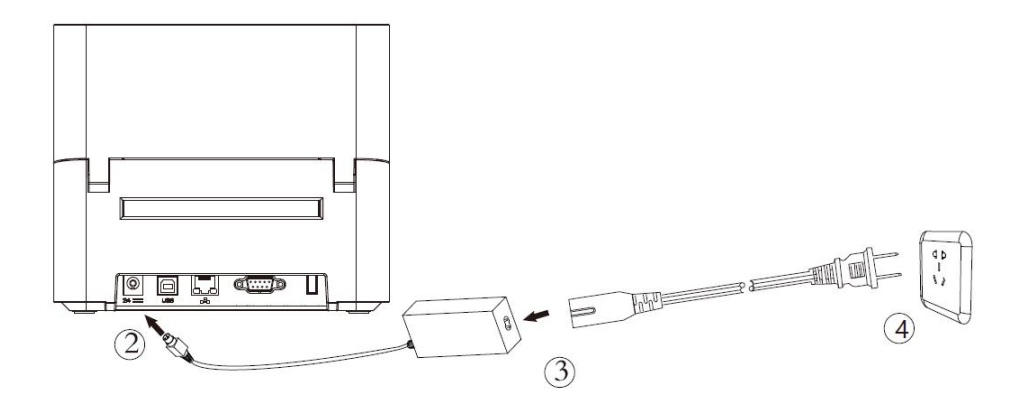

- 1. Make sure the printer's power switch is in the off position.
- 2. Confirm whether the voltage of the AC adapter matches the voltage of the power supply.
- 3. Connect the AC adapter to power receptacle.
- 4. Connect the power cord to AC adapter.
- 5. Connect the other end of power cord to the outlet.

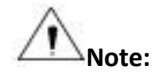

- Use the original power adapter only. Avoid the damage caused by charging improperly.
- Please unplug the printer power cord if it is not in use for a long time.

### 3.3 Interface Cable Connection

Connect the interface cable as shown in the following figure.

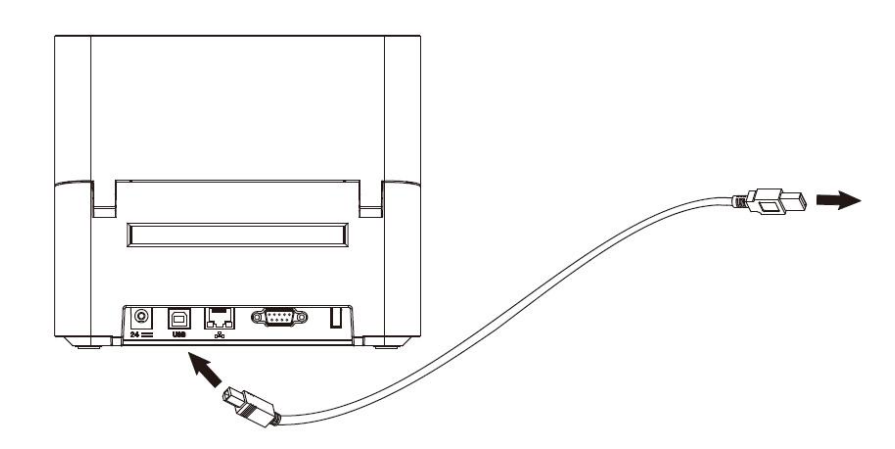

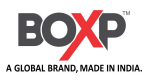

### 3.5 Operation Panel

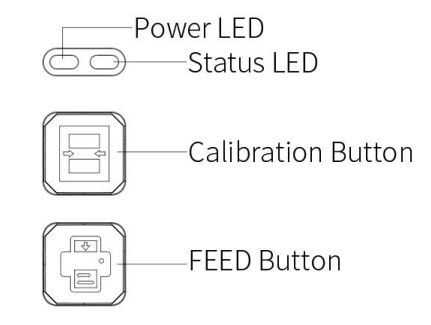

#### 1)Power LED and Status LED

Notify users of printer information through different indicator colors and status.

#### 2)FEED Button

Pressing FEED button, printer will feed paper to the specified position according to the paper type. When using continuous paper, pressing FEED button once will feed a fixed distance. When using label paper, pressing FEED button once will feed a whole label paper.

Press the FEED button, while printing, and the current page will pause after printing; Pressing the FEED button again will continue printing.

**Note**: If the label paper cannot be positioned correctly, please follow the instructions in section 3.6.3 for quick calibration.

| Power            | Status              | Description                   |
|------------------|---------------------|-------------------------------|
| Green            | х                   | Ready                         |
| Green            | Slowly flash red    | Out of paper                  |
| Green            | Red                 | The upper cover is not closed |
| Green            | Fast flash red      | Off label                     |
| Green            | Fast flash red      | Paper Jam, Abnormal label     |
|                  |                     | calibration                   |
| Green            | Fast flash green    | Data being received           |
| Green            | Slowly flash yellow | Pause of printing             |
| Fast flash green | Fast flash red      | Overheat of printhead         |
| Green            | Slowly flash yellow | Program upgrading             |
| Green            | Yellow              | Out of ribbon                 |

#### Description of indicator status:

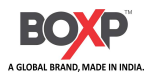

### **3.6 Basic Operation**

### 3.6.1 Power on/Power off

Press "O" to power off the printer. Press "I" to power on the printer.

### 3.6.2 Feed

Pressing FEED button, printer will feed paper to the specified position according to the paper type. When

using continuous paper, pressing FEED button once will feed a fixed distance. When using label paper,

pressing FEED button once will feed a whole label paper.

### 3.6.3 Quick Calibration

Note: In the following two situations, users must carry out the calibration under the conditions below:

- 1 The first time to use the printer since installation.
- ② Change a new printing mode (switching the thermal and ribbon printing mode).

#### Calibration method:

#### 1. Carry out the calibration manually:

Press and hold the FEED button in the ready state until the printer indicator flashes green twice before

releasing the button; The calibration is invalid in continuous paper mode

2. Complete the calibration through printer tool software (see "Chapter 6 Printer Utility Tool Instructions"

for details)

Caution: After the calibration, users could open the printer cover to pull back the learned paper in avoid of paper wasting.

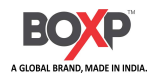

### 3.6.4 Printing Self-test Page

Users can print the self-test page in the following way, and the content of the self-test page can help

users check the status of the printer and confirm whether it is working properly.

#### Printing Manually

- 1) Make sure the roll is loaded properly. Then turn on the printer.
- 2) Make sure the printer is in the "off" position.

3) When the printer is ready, press and hold the FEED button, turn on the power, wait for the READY indicator to turn yellow and green, then release the FEED button, and the printer starts to print the self-test page.

#### Printing by Windows Driver Program

1) Install the Windows Driver program. Please refer to "Chapter 7 Windows Driver Instructions" for

more detailed information.

2) Please set the "Interface" as the type you use.

Use the Windows Driver Program to print out the "Self-test page".

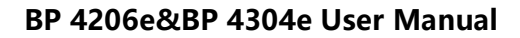

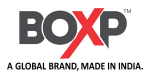

## **Chapter 4 Interface**

### 4.1 USB Interface

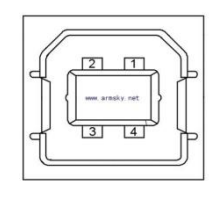

Figure 4-1

| PIN | SIGNAL NAME |
|-----|-------------|
| 1   | VBUS        |
| 2   | D-          |
| 3   | D+          |
| 4   | GND         |

### **4.2 Ethernet Port**

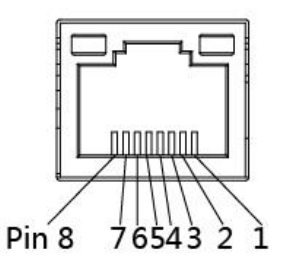

Figure 4-2

| PIN | SIGNAL NAME |
|-----|-------------|
| 1   | TX+         |
| 2   | TX-         |
| 3   | RX+         |
| 4   | -           |
| 5   | -           |
| 6   | RX-         |
| 7   | -           |
| 8   | -           |

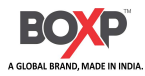

## **Chapter 5 Maintenance & Adjustment**

Dust, foreign matter, viscous substances, or other contaminants adhering to the print head or printer may reduce print quality. When dirty, clean the print head as follows.

#### **※ CAUTION**

1) Make sure to turn off the printer prior to cleaning.

2) As the print head gets hot during printing, if intending to clean the print head, turn the printer off and wait approximately 2~3 minute before commencement. If intending to clean the print head, turn the printer off and wait approximately 2~3 minute before commencement.

3) When cleaning the print head, take care not to touch the heated portion of the print head in case

that print head is susceptible to damage from static electricity, etc.

4) Take care not to allow the print head become scratched and/or damaged in any way.

### 5.1 Cleaning Thermal Print Head

1) Open the Printer Cover and then use the cleaning pen (or cotton swab with diluted alcohol or isopropanol) to clean the head in the direction from the center of the head to two sides.

2) After cleaning the print head, do not use the printer until the alcohol used for cleaning evaporates completely (1~2 min) and the printer has completely dried.

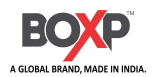

### 5.2 Cleaning Sensor, Platen and Paper Path

- 1) Open the printer cover and then remove the paper.
- 2) Remove any dust or foreign substance using dry cloth or cotton swab.
- 3) Soak the cloth or cotton swab in alcohol for medical use and use it to remove adhesive foreign substances or other pollution materials.
- 4) After cleaning the parts, do not use the printer until the alcohol evaporates completely (1~2 min) and the printer has completely dried.
- % Clean the parts whenever print quality or paper detection degraded.

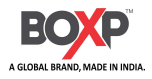

## **Chapter 6 Printer Utility Tool Instructions**

### 6.1 Installation Preparation

Download the printer utility application in the CD. For example, BOXP PrinterUtility VX.X.X.X.

### 6.2 Usage

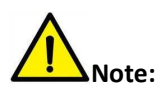

- Under different operating system, the screen has slight difference. The following example is based on the Windows 10 operating system.
- It is recommended to close the relevant security protection software before installation to avoid affecting the installation of the application.
- 1. Open the printer utility tool and select the corresponding printer model.

| Printer Utility V1.0.0.0                                                 |                                                   |          |              |         |                           |               | -     |             | × |
|--------------------------------------------------------------------------|---------------------------------------------------|----------|--------------|---------|---------------------------|---------------|-------|-------------|---|
| 🌣 Aa 🛛                                                                   |                                                   |          | > CMD<br>> _ |         |                           |               |       | Q           |   |
| Settings Fonts Sto                                                       | Common 1/2 Common                                 | ION Test | Command Te   | st Firm | ware                      | Built-In Fo   | nts   | system      |   |
| Printer: BP 4304e V<br>USB V Ito Configure USB Pc<br>Printer Information | Ribbon Mode:<br>After Printed:<br>After Power On: |          |              |         | ~<br>~<br>~               |               |       |             |   |
| Version:                                                                 | After TPH Close:                                  |          |              |         | ~                         |               |       |             |   |
| V1.1.0                                                                   | Protocol:                                         |          | AUTO         |         | ~                         |               |       |             |   |
| Serial Number:                                                           | Paper Type:                                       |          |              |         | ~                         |               |       |             |   |
| Cutting Counter:                                                         | Sensor Select:<br>Buzzer Volume:                  |          |              |         | ~ ~                       |               |       |             |   |
| 47                                                                       | Maximum Length                                    | :        |              |         | mm                        |               |       |             |   |
| Mileage:                                                                 | Tear Off:                                         |          |              |         | -120                      | 0 ~ +120 dots |       |             |   |
| 270.20 m                                                                 | Print Speed:                                      |          |              |         | <ul> <li>✓ ips</li> </ul> |               |       |             |   |
| Get Printer Information                                                  | Density:                                          |          |              |         | 0 to                      | 30            |       |             |   |
| Printer Status                                                           | Reprint When Err                                  | or:      |              |         | ~                         |               |       |             |   |
|                                                                          |                                                   |          |              |         | C                         | urrent read   | Curre | nt settings |   |
|                                                                          | Set                                               | Get      | Load         | Save    |                           |               |       |             |   |
| Get Status                                                               |                                                   |          |              |         |                           |               |       |             |   |

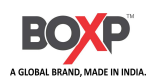

2.Click "Parameter Settings".

(1) Set up the interface needed. (range: USB, COM, LPT, ETH)

| Aaa Image: Control   Serial Number:   Villo   Serial Number:   Villo   Protecci:   After Printed:   After Printed:< | Printer Utility V1.0.0.0   |                           |                                |                |               |                  | $\times$ |
|----------------------------------------------------------------------------------------------------|----------------------------|---------------------------|--------------------------------|----------------|---------------|------------------|----------|
| Interface     Common 1/2     Common 2/2     ZPL     Bluetooth     Ethernet     Wi-Fi     Other settings       USB     to Configure USB PE     Ribbon Mode:         USB     to Configure USB PE     After Printed:        After Power On:         LPT     After Printed:        Serial Number:         X000X     Paper Type:        Sensor Select:         Buzzer Volume:         Mileage:      -120 ~ +120 dots       270.20     m     print Speed:        Printer Status       0 to 30       Pernet Withe Error:       Current read       Set     Get     Load     Save                                                                                                    | Settings Fonts Stu         | orage Function Test       | > CMD<br>>_<br>Command Test Fi | rmware B       | uilt-in Fonts | System           |          |
| Printer: BP 4304e   USB to Configure USB PC   USB After Printed:   USB After Power On:   LPT After Power On:   LPT After TPH Close:   V1.1.0 Protocol:   Serial Number: Paper Type:   XXXXXX Paper Type:   Sensor Select: Image:   270.20 m   Get Printer Information Print Speed:   Printer Status Image:   Printer Status Image:   Set Get                                                                                                    | Interface                  | Common 1/2 Common 2/2 ZPI | L Bluetooth Ethernet Wi-Fi     | Other settings |               |                  |          |
| USB to Configure USB Pe   ISB After Printed:   USB Trantion   UPT After Power On:   After TPH Close: ~   Protocol: AUTO   Serial Number: Paper Type:   NOCOX Paper Type:   Sensor Select: ~   Buzzer Volume: ~   Buzzer Volume: ~   Printer Information Print Speed:   Printer Status                                                                                                    | Printer: BP 4304e V        | Ribbon Mode:              |                                | ~              |               |                  |          |
| ISB   COM   LPT   ETH   V1.1.0   Serial Number:   VXXX   Paper Type:   XXXX   Paper Type:   Sensor Select:   Buzzer Volume:   47   Mileage:   270.20   m   Get Printer Information   Prints Status   Printer Status   Set   Get   Load Save                                                                                                    | USB 🗸 Ito Configure USB Pc | After Printed:            |                                | ~              |               |                  |          |
| LPT After TPH Close:   ETH Protocol:   Autro   Paper Type:   XXXXX   Paper Type:   Sensor Select:   Buzzer Volume:   Mileage:   270.20   m   Get Printer Information   Printer Status   Printer Status   Set   Get   Load   Save                                                                                                    | USB<br>COM semation        | After Power On:           | -                              |                |               |                  |          |
| VI. 1.0 After IPH Close:   Serial Number: Protocol:   XXXXXX Paper Type:   XXXXXX Sensor Select:   Buzzer Volume: Image:   47 Maximum Length:   Mileage: -120 ~ +120 dots   270.20 m   Get Printer Information Print Speed:   Density: 0 to 30   Reprint When Error: Image:   Set Get   Load Save                                                                                                    | LPT                        | After TOUCH on the        |                                | -              |               |                  |          |
| Serial Number:   XXXXXX   Paper Type:   Sensor Select:   Buzzer Volume:   47   Mileage:   270.20   m   Get Printer Information   Print Speed:   Density:   Current read   Current settings                                                                                                    | V1.1.0                     | After IPH Close:          |                                | ~              |               |                  |          |
| VXXXXX         Paper Type:         Image:           47         Buzzer Volume:         Image:           47         Maximum Length:         Image:           270.20         m         Tear Off:         -120 ~ +120 dots           Print Speed:         Image:         Image:         Image:           Printer Status         Density:         Image:         Image:           Set         Get         Load         Save                                                                                                    | Serial Number:             | Protocol:                 | AUTO                           | ~              |               |                  |          |
| Cutting Counter:       Sensor Select:       Image:         47       Buzzer Volume:       Image:         270.20       m       Tear Off:       -120 ~ +120 dots         270.20       m       Image:       -120 ~ +120 dots         270.20       m       Image:       Image:         270.20       m       Image:       Image:         Printer Information       Print Speed:       Image:       Image:         Printer Status       Image:       Image:       Image:       Image:         Set       Get       Load       Save       Current settings                                                                                                    | XXXXXX                     | Paper Type:               |                                | ~              |               |                  |          |
| Cutting Counter:       Buzzer Volume:       mm         47       Maximum Length:       mm         Mileage:       -120 ~ +120 dots         270,20       m       -120 ~ +120 dots         Print Speed:       ips         Density:       0 to 30         Reprint When Error:       Current read         Set       Get       Load         Save       Save                                                                                                    |                            | Sensor Select:            |                                | ~              |               |                  |          |
| 47       Maximum Length:       mm         Mileage:       270.20       m         Get Printer Information       Print Speed:       -120 ~ +120 dots         Printer Status       0 to 30         Reprint When Error:       Current read         Set       Get       Load         Save       Save                                                                                                    | Cutting Counter:           | Buzzer Volume:            |                                | ~              |               |                  |          |
| Mileage:                                                                                                    | 47                         | Maximum Length:           |                                | mm             |               |                  |          |
| 270.20     m       Get Printer Information     Print Speed:       Printer Status     0 to 30       Reprint When Error:     Current read       Set     Get       Load     Save                                                                                                    | Mileage:                   | Tear Off:                 |                                | -120 ~         | +120 dots     |                  |          |
| Get Printer Information     Density:     0 to 30       Printer Status     Current read     Current settings       Set     Get     Load                                                                                                    | 270.20 m                   | Print Speed               |                                | ins            |               |                  |          |
| Printer Status Printer Status Set Get Load Save                                                                                                    | Get Printer Information    | Densibu                   |                                |                |               |                  |          |
| Printer Status  Printer Status  Reprint When Error:  Current read  Current settings  Set  Get Load Save                                                                                                    |                            | Density:                  |                                | 0 to 30        |               |                  |          |
| Set     Get     Load     Save                                                                                                    | Printer Status             | Reprint When Error:       |                                | ~              |               |                  |          |
| Set Get Load Save                                                                                                    |                            |                           |                                | Curr           | ent read      | Current settings |          |
|                                                                                                    |                            | Set Get                   | Load Save                      |                |               |                  |          |
| Get Status                                                                                                    | Get Status                 |                           |                                |                |               |                  |          |

(2) Click "Get Printer Information", and printer information will show in the above.

| Printer Utility V1.0.0.0                                             |                                |                                    | - 🗆 ×                         |
|----------------------------------------------------------------------|--------------------------------|------------------------------------|-------------------------------|
| Settings Fonts                                                       |                                | > CMD<br>>_                        | Built in Fonts                |
| Interface                                                            | Common 1/2 Common 2/2 ZPL      | Bluetooth Ethernet Wi-Fi Other set | ttings                        |
| Printer:     BP 4304e     V       USB     v     Ito Configure USB Pc | Ribbon Mode:<br>After Printed: | ~                                  |                               |
| Printer Information                                                  | After Power On:                | ~                                  |                               |
| Version:                                                             | After TPH Close:               | ~                                  |                               |
| V1.1.0<br>Serial Number:                                             | Protocol:                      | AUTO ~                             |                               |
| XXXXXX                                                               | Paper Type:                    | ~                                  |                               |
|                                                                      | Sensor Select:                 | ~                                  |                               |
| Cutting Counter:                                                     | Buzzer Volume:                 | ~                                  |                               |
| 47                                                                   | Maximum Length:                |                                    | mm                            |
| Mileage:                                                             | Tear Off:                      |                                    | -120 ~ +120 dots              |
| 270.20 m                                                             | Print Speed:                   | ~                                  | ips                           |
| Get Printer Information                                              | Density:                       |                                    | 0 to 30                       |
| Printer Status                                                       | Reprint When Error:            | ~                                  |                               |
|                                                                      |                                |                                    | Current read Current settings |
|                                                                      | Set Get                        | Load Save                          |                               |
| Get Status                                                           |                                |                                    |                               |

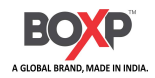

(3) Click "Get Status", and current status of the printer will show in the above.

| Printer Utility V1.0.0.0   |                           |                                      | – 🗆 X                       |
|----------------------------|---------------------------|--------------------------------------|-----------------------------|
| Settings Fonts Str         | Function Test             | > CMD<br>>_<br>Command Test Firmware | Built-in Fonts System       |
| Interface                  | Common 1/2 Common 2/2 ZPL | Bluetooth Ethernet Wi-Fi Other se    | ttings                      |
| Printer: BP 4304e V        | Ribbon Mode:              | ~                                    |                             |
| USB 🗸 Ito Configure USB Pc | After Printed:            | ~                                    |                             |
| Printer Information        | After Power On:           | ~                                    |                             |
| Version:                   | After TPH Close:          |                                      |                             |
| V1.1.0                     | Dratarali                 |                                      |                             |
| Serial Number:             |                           | AUTO ~                               |                             |
| XXXXX                      | Paper Type:               | ~                                    |                             |
|                            | Sensor Select:            | ~                                    |                             |
| Cutting Counter:           | Buzzer Volume:            | ~                                    |                             |
| 47                         | Maximum Length:           |                                      | mm                          |
| Mileage:                   | Tear Off:                 |                                      | -120 ~ +120 dots            |
| 270.20 m                   | Print Speed:              | ~                                    | ips                         |
| Get Printer Information    | Density:                  |                                      | 0 to 30                     |
|                            | Reprint When Error:       |                                      | 0.0050                      |
| Printer Status             |                           |                                      | Current and Current estimat |
| ivo paper!                 |                           |                                      | Current settings            |
|                            | Set Get                   | Load Save                            |                             |
| Get Status                 |                           |                                      |                             |
|                            | 2                         |                                      |                             |

(4) Select "Settings" and then click "Get" to obtain the basic settings information of the current printer. You can change the paper type, protocol, print speed, and density.

| Printer Utility V1.0.0.0   |                           |                                     | – 🗆 X                         |
|----------------------------|---------------------------|-------------------------------------|-------------------------------|
| Settings Fonts Sto         | rage Function Test C      | > CMD<br>>_<br>ommand Test Firmware | Built-in Fonts System         |
| Interface                  | Common 1/2 Common 2/2 ZPL | Bluetooth Ethernet Wi-Fi Other s    | ettings                       |
| Printer: BP 4304e V        | Ribbon Mode:              | ON Y                                |                               |
| USB 🗸 ito Configure USB Pc | After Printed:            | Tear off                            |                               |
| Printer Information        | After Power On:           | None                                |                               |
| Version:                   | After TPH Close           | None                                |                               |
| V1.1.0                     | Arter IPI Gose.           | None                                |                               |
| Serial Number:             | Protocol:                 | ZPL                                 |                               |
| XXXXX                      | Paper Type:               | Continous V                         |                               |
|                            | Sensor Select:            | Reflective ~                        |                               |
| Cutting Counter:           | Buzzer Volume:            | Disable 🗸 🗸                         |                               |
| 47                         | Maximum Length:           | 400                                 | mm                            |
| Mileage:                   | Tear Off:                 |                                     | -120 ~ +120 dots              |
| 270.20 m                   | Duint Counds              | 0<br>                               |                               |
|                            | Print Speed:              | 6 ×                                 | φs                            |
| Get Printer Information    | Density:                  | 30                                  | 0 to 30                       |
| Printer Status             | Reprint When Error:       | ON ×                                |                               |
| No paper!                  |                           |                                     | Current read Current settings |
|                            | Set Get                   | Load Save                           |                               |
| Get Status                 |                           |                                     |                               |

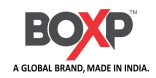

(5) Click "Ethernet" to read Ethernet information or set Ethernet.

| Printer Utility V1.0.0.0   |                         |                         |             |                   | – 🗆 X            |
|----------------------------|-------------------------|-------------------------|-------------|-------------------|------------------|
| 🌣 Aa 🛛                     | Î II                    | > CMI<br>> _            |             |                   |                  |
| Settings Fonts Sto         | Common 1/2 Common 2/2 7 | Command<br>Rhistorth El | Hernet Wiss | nware Built-In Fo | onts System      |
| Printer: BP 4304e V        | DHCP:                   | ON                      | ×           |                   |                  |
| USB 🗸 Ito Configure USB Po | IP Address:             | 0 :0                    | :0:0        |                   |                  |
| Printer Information        | Subnet Mask:            | 0 : 0                   | :0 :0       |                   |                  |
| Version:                   | Default Gateway:        | 0:0                     | :0:0        |                   |                  |
| VI.I.U                     | Mac address:            | 80 : 35                 | : 13 : 83   | : 30 : 20         |                  |
| XXXXXX                     |                         |                         |             |                   |                  |
| Cutting Counter:<br>47     |                         |                         |             |                   |                  |
| Mileage:                   |                         |                         |             |                   |                  |
| 270,20 m                   |                         |                         |             |                   |                  |
| Get Printer Information    |                         |                         |             |                   |                  |
| Printer Status             |                         |                         |             |                   |                  |
| No paper!                  |                         |                         |             | Current read      | Current settings |
|                            | Set Get                 | Load                    | Save        |                   |                  |
| Get Status                 |                         |                         |             |                   |                  |

(6) Click "Wi-Fi" to set the wireless SSID and password, etc.

| 💮 Printer Utility V1.0.0.0 |                           | - 🗆 🗙                                       |
|----------------------------|---------------------------|---------------------------------------------|
| Sotting Fonts Sta          |                           | Command Test Eirmware Built in Eents System |
| Interface                  | Common 1/2 Common 2/2 ZPL | Bluetooth Ethernet Wi-Fi Other settings     |
| Printer: BP 4304e V        | SSID:                     | RP 4304el                                   |
| USB 🗸 ito Configure USB Pc | Password:                 | 12345678                                    |
| Printer Information        | Work Mode:                | AP 🗸                                        |
| Version:                   | DHCP                      | ON Y                                        |
| V1.1.0                     | TD Addresse               |                                             |
| Serial Number;             | IP Address;               |                                             |
| XXXXX                      | Subnet Mask:              |                                             |
|                            | Default Gateway:          | 192 : 168 : 1 : 1                           |
| Cutting Counter:           | Mac address:              |                                             |
| 47                         |                           |                                             |
| Mileage:                   |                           |                                             |
| 270.20 m                   |                           |                                             |
| Get Printer Information    |                           |                                             |
| Printer Status             |                           |                                             |
| No paper!                  |                           | Current read Current settings               |
|                            | Set Get                   | Load Save                                   |
| Get Status                 |                           |                                             |

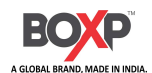

Note: ① Finishing all the settings, user can click "Set" to save the values changed.

(2) Click "Get", and the tool gets information about the current settings of the printer.

| Printer Utility V1.0.0.0   |                     | - 🗆 X                                       |
|----------------------------|---------------------|---------------------------------------------|
| 🌣 Aa 🛛                     |                     | > CMD<br>>_                                 |
| Settings Fonts Sto         | brage Function Test | Command Test Firmware Built-in Fonts System |
| Printer: BP 4304e V        |                     | Duetoon Einemet with Other setungs          |
| USB v Ito Configure USB Pc | SSID:               | DP 4304e                                    |
|                            | Password:           | 12345678                                    |
| Printer Information        | Work Mode:          | AP $\checkmark$                             |
| Version:                   | DHCP:               | ON 👻                                        |
| V1.1.0                     | IP Address:         | 192 : 168 : 1 : 1                           |
| Serial Number:             |                     |                                             |
| ^^^^                       | Subnet Mask:        |                                             |
|                            | Default Gateway:    |                                             |
| Cutting Counter:           | Mac address:        |                                             |
| 47                         |                     |                                             |
| Mileage:                   |                     |                                             |
| 270.20 m                   |                     |                                             |
| Get Printer Information    |                     |                                             |
| Printer Status             |                     |                                             |
| No paper!                  | 1 2                 | Current read Current settings               |
|                            | Set Get             | Load Save                                   |
| Get Status                 |                     |                                             |

#### 3.Click "Fonts".

(1) Click "Select Font" icon to select the desired vector font.

| Printer Utility V1.0.0.0                                       |                   |                   |                             |                |                  |             | ×     |
|----------------------------------------------------------------|-------------------|-------------------|-----------------------------|----------------|------------------|-------------|-------|
| Settings Fonts Sta                                             | Drage Fu          | inction Test      | > CMD<br>>_<br>Command Test | Firmware       | Built-in Fonts   | System      |       |
| Interface<br>Printer: BP 4304e ~<br>USB ~ ito Configure USB Pc | Storage:<br>FLASH | Select Font:      |                             |                |                  | Downloa     | ad be |
| Printer Information<br>Version:                                | Free space:       | 100,513,792B;Uses | space 16, 795, 648B.        |                |                  |             |       |
| V1.1.0                                                         | Storage           | Fonts File Name   |                             | Input test tex | kt:(Length<256)  |             |       |
| Serial Number:                                                 |                   |                   |                             |                |                  |             |       |
| XXXXX                                                          |                   |                   |                             |                |                  |             |       |
| Cutting Counter:<br>47                                         |                   |                   |                             |                |                  |             |       |
| Mileage:                                                       |                   |                   |                             |                |                  |             |       |
| 270.20 m                                                       | -                 |                   |                             |                |                  |             |       |
| Get Printer Information                                        |                   |                   |                             |                |                  |             |       |
| Printer Status                                                 |                   |                   |                             |                |                  |             |       |
| No paper!                                                      |                   | Dele              | te                          | Code Page:     | Double-byte Asia | an encoding | ~     |
|                                                                |                   | Delete Al         | Fonts                       |                | Print T          | ext         |       |
| Get Status                                                     |                   | Check             | Font                        |                |                  |             |       |

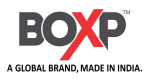

(2) Click "Download" (note: font file names must be in English or numbers).

| Storage:    | Select Font:                        |           |          |
|-------------|-------------------------------------|-----------|----------|
| FLASH       | C:\Users\test\Desktop\CALIBRI.TTF   |           | Download |
| Free space: | 100,376,576B;Uses space16,932,864B. |           |          |
|             | Message                             | ×         |          |
|             | j Downloz                           | d success |          |
|             | [                                   | ОК        |          |

(3) Select the downloaded font file, enter the print content in the text box, and click "Print Text".

| Printer Utility V1.0.0.0                                       |                                                                    | - 🗆 X                                   |
|----------------------------------------------------------------|--------------------------------------------------------------------|-----------------------------------------|
| Settings Fonts Std                                             | Drage Function Test Command Test                                   | Firmware Built-in Fonts System          |
| Interface<br>Printer: BP 4304e V<br>USB V uto Configure USB PC | Storage: Select Font:<br>FLASH V C:\Users\test\Desktop\CALIBRI.TTF | Download                                |
| Printer Information<br>Version:                                | Free space: 100,489,2168;Uses space 16,820,2248.                   |                                         |
| V1.1.0                                                         | Storage Fonts File Name                                            | Input test text:(Length<256)            |
| Serial Number:                                                 | FLASH CALIBRI.TTF                                                  | abcd123                                 |
| XXXXX                                                          | FLASH INKFRE0.TTF                                                  |                                         |
| Cutting Counter:<br>47                                         |                                                                    |                                         |
| Mileage:                                                       |                                                                    |                                         |
| 270.20 m                                                       |                                                                    |                                         |
| Get Printer Information                                        |                                                                    |                                         |
| Printer Status                                                 |                                                                    |                                         |
| No paper!                                                      | Delete                                                             | Code Page: Double-byte Asian encoding V |
|                                                                | Delete All Fonts                                                   | Print Text                              |
| Get Status                                                     | Check Font                                                         |                                         |

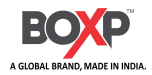

4. Click "Storage", this setting is used to print graphics/label form/auto label form. Taking printing graphics as

an example, the same applies to other settings (the file name can only be English or numeric).

| Printer Utility V1.0.0.0                                                                          |                                                    |                                      | - 🗆 🗙                 |
|---------------------------------------------------------------------------------------------------|----------------------------------------------------|--------------------------------------|-----------------------|
| Settings Fonts St                                                                                 | orage Function Test                                | > CMD<br>>_<br>Command Test Firmware | Built-in Fonts System |
| Interface<br>Printer: BP 4304e V<br>USB V Ito Configure USB Pc<br>Printer Information<br>Version: | Download File<br>File Type: Graphics<br>File Name: | Magnification: 1.0                   | Download              |
| V1.1.0                                                                                            | Graphics                                           | Label Form                           | Auto Label Form       |
| Serial Number:                                                                                    |                                                    |                                      |                       |
| Cutting Counter:<br>47                                                                            |                                                    |                                      |                       |
| Mileage: 270.20 m                                                                                 |                                                    |                                      |                       |
| Get Printer Information                                                                           |                                                    |                                      |                       |
| Printer Status                                                                                    | List All Graphics                                  | List All Forms                       | List Auto Form        |
| No paper!                                                                                         | Print Selected Graphic                             | Print Selected Form                  | Print Auto Form       |
|                                                                                                   | Delete Selected Graphic                            | Delete Selected Form                 | Delete Auto Form      |
| Get Status                                                                                        | Delete All Graphics                                | Delete All Forms                     | Enable Auto Form      |

(1) Click "Select File" after the file name to select the image.

|           | and the second second se |        |                |                                                                                                    |                                       |
|-----------|----------------------------------------------------------------------------------------------------|--------|----------------|----------------------------------------------------------------------------------------------------|---------------------------------------|
| ile Type: | Graphics                                                                                                    | $\sim$ | Magnification: | 1.0 ~                                                                                                    |                                       |
|           | Locate and an and a second                                                                                                    |        |                | Longer and an and a second second sec | <br>-                                 |
|           |                                                                                                    |        |                |                                                                                                    | 1 1 1 1 1 1 1 1 1 1 1 1 1 1 1 1 1 1 1 |

▲ Note: The file name must be in English or number, and the filename length must be less than 32.

(2) Click "Download".

| Download Fi<br>File Type: | le<br>Graphics | ~ | Magnification: 1.0 | ~       |              |
|---------------------------|----------------|---|--------------------|---------|--------------|
| File Name:                |                |   |                    |         | <br>Download |
|                           |                |   | Message            | ×       |              |
|                           |                |   | Download           | success |              |
|                           |                |   |                    | ОК      |              |

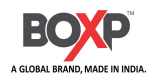

(3) Select the downloaded graphic, and then click "Print Selected Graphic" to print the graphic.

| -ile i vpe: Graphics                                                   | Magnification: 1.0                                            |                                                       |
|------------------------------------------------------------------------|---------------------------------------------------------------|-------------------------------------------------------|
| ile Name: C: \Users\test\Desktop                                       | )\1.png                                                       | Download                                              |
| ree space:98,701,312B;Uses sp                                          | ace 18,608, 128B.                                             |                                                       |
| Traphics                                                               | Label Form                                                    | Auto Label Form                                       |
| 1.bmp                                                                  |                                                               |                                                       |
|                                                                        |                                                               |                                                       |
|                                                                        |                                                               |                                                       |
|                                                                        |                                                               |                                                       |
|                                                                        |                                                               |                                                       |
|                                                                        |                                                               |                                                       |
|                                                                        |                                                               |                                                       |
|                                                                        |                                                               |                                                       |
| List All Graphics                                                      | List All Forms                                                | List Auto Form                                        |
| List All Graphics<br>Print Selected Graphic                            | List All Forms<br>Print Selected Form                         | List Auto Form<br>Print Auto Form                     |
| List All Graphics<br>Print Selected Graphic<br>Delete Selected Graphic | List All Forms<br>Print Selected Form<br>Delete Selected Form | List Auto Form<br>Print Auto Form<br>Delete Auto Form |

(4) You can set a magnification of the graphic as needed.

| File Type: Graphics                                                    | ✓ Magnification: 1.0 ✓                                  |                                                       |
|------------------------------------------------------------------------|---------------------------------------------------------|-------------------------------------------------------|
| File Name: C:\Users\test\Deskt                                         | op\1.png 1.0<br>1.5                                     | Download                                              |
|                                                                        | 2.0<br>2.5                                              |                                                       |
| Free space:98,701,312B;Uses s                                          | space 18,608, 128B.                                     | r.                                                    |
| Graphics                                                               | Label Form                                              | Auto Label Form                                       |
| 1.bmp                                                                  |                                                         |                                                       |
|                                                                        |                                                         |                                                       |
|                                                                        |                                                         |                                                       |
|                                                                        |                                                         |                                                       |
|                                                                        |                                                         |                                                       |
|                                                                        |                                                         |                                                       |
|                                                                        |                                                         |                                                       |
|                                                                        |                                                         |                                                       |
|                                                                        |                                                         |                                                       |
| List All Graphics                                                      | List All Forms                                          | List Auto Form                                        |
| List All Graphics<br>Print Selected Graphic                            | List All Forms<br>Print Selected Form                   | List Auto Form<br>Print Auto Form                     |
| List All Graphics<br>Print Selected Graphic<br>Delete Selected Graphic | List All Forms Print Selected Form Delete Selected Form | List Auto Form<br>Print Auto Form<br>Delete Auto Form |

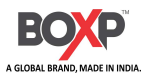

4.Click "Function Test", users can print configuration page, cutter cut testing, restore factory settings and

#### other functions.

| Printer Utility V1.0.0.0                                       |                          |                                      |                | - 0    | × |
|----------------------------------------------------------------|--------------------------|--------------------------------------|----------------|--------|---|
| Settings Fonts Stora                                           | age Function Test        | > CMD<br>>_<br>Command Test Firmware | Built-in Fonts | System |   |
| Interface<br>Printer: BP 4304e ~<br>USB ~ Ito Configure USB Pd | Media Sensor Calibration | Restore Factory Default              |                |        |   |
| Printer Information<br>Version:                                | Configuration Page       | Media Sense Waveform Printing        |                |        |   |
| V1.1.0                                                         |                          |                                      |                |        |   |
| Serial Number:                                                 | Pattern Print Testing    | Advance Media Sensor Calibration     |                |        |   |
| Cutting Counter:                                               | Cutter Cut Testing       | Buzzer Function Testing              |                |        |   |
| 47                                                             | 1                        |                                      |                |        |   |
| Mileage:                                                       |                          |                                      |                |        |   |
| 270.20 m                                                       |                          |                                      |                |        |   |
| Get Printer Information                                        |                          |                                      |                |        |   |
| Printer Status                                                 |                          |                                      |                |        |   |
| No paper!                                                      |                          |                                      |                |        |   |
| Get Status                                                     |                          |                                      |                |        |   |
| 1                                                              |                          |                                      |                |        |   |

4. Click "System" and click language to set the language of the tool.

| Printer Utility V1.0.0.0        |          |             |              |          |                | - 0    | × |
|---------------------------------|----------|-------------|--------------|----------|----------------|--------|---|
| Settings Fonts Std              | Drage Fu | nction Test | > CMD<br>> _ | Firmware | Built-in Fonts | System |   |
| Interface                       |          |             |              |          |                | -)     |   |
| Printer: BP 4304e V             | Language |             | 11           |          |                |        |   |
| USB 🗸 Ito Configure USB Pc      | English  |             | ~            |          |                |        |   |
| Printer Information<br>Version: |          |             |              |          |                |        |   |
| V1.1.0                          |          |             |              |          |                |        |   |
| Serial Number:                  |          |             |              |          |                |        |   |
| XXXXX                           |          |             |              |          |                |        |   |
| Cutting Counter:                |          |             | Þ            |          |                | rm     |   |
| Mileage:                        |          |             |              |          |                |        |   |
| 270.20 m                        |          |             |              |          |                |        |   |
| Get Printer Information         |          |             |              |          | ,              |        |   |
| Printer Status                  |          |             |              |          |                |        |   |
| No paper!                       |          |             |              |          |                |        |   |
| Get Status                      |          |             |              |          |                |        |   |

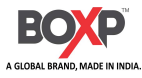

## **Chapter 7 Seagull Windows Driver Instructions**

### 7.1 Introduction

The following operating systems are supported for usage.

• Windows 7, Windows 8, Windows 10, and Windows 11iot

### 7.2 Windows Driver Preparation

Download Seagull Windows Driver application.

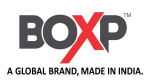

### 7.3 Driver Installation

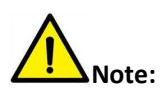

- Under different operating system, the screen has slight difference. The following example is based on the Windows 10 operating system .
- It is recommended to close the relevant security protection software before installation to avoid affecting the installation of the driver.
- 1.Select one interface to connect your printer to computer.
- 2. Turn on the printer check if it successfully connected to computer.
- 3. Double click Seagull Windows Driver.
- 4.Read and agree the license agreement. Then click "Next".

Windows Printer Drivers

### **License Agreement**

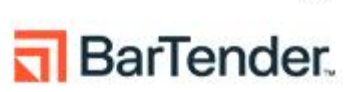

х

Please read the following license agreement carefully.

| END USER                                                                                            | LICENSE AGR                                                                            | EEMENT                                                | ^                           |
|----------------------------------------------------------------------------------------------------|----------------------------------------------------------------------------------------|-------------------------------------------------------|-----------------------------|
| BY SEAG                                                                                             | JLL SOFTWAR                                                                            | E, LLC                                                |                             |
| THIS END USER LIC<br>BETWEEN SEAGULL<br>US" OR "OUR") AND<br>THE SOFTWARE PRO<br>AS AN END USER ("Y | ENSE AGREEMENT (<br>SOFTWARE, LLC ("SE<br>CUSTOMER TO DOV<br>DUCT (AS DEFINED<br>DU"). | "AGREEMENT<br>AGULL" OR "<br>VNLOAD AND<br>BELOW) FOR | ") IS<br>WE",<br>USE<br>USE |
| I accept the terms in the lice                                                                      | se agreement                                                                           |                                                       |                             |

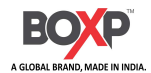

5. Choose the installation directory, then click "Next".

| Installation                                      | Directory 🗖                                                                                       | BarTende                                |
|---------------------------------------------------|---------------------------------------------------------------------------------------------------|-----------------------------------------|
| Select the directory w                            | where the driver should be unpacked.                                                              |                                         |
| The software will be un<br>either type in the new | npacked to the directory listed below. To unp<br>path or click Browse to select a different direc | back to a different directory<br>ctory. |
| nstallation Directory:                            | C:\Seagull\BOXP\2025.1 M-0                                                                        | Browse                                  |
|                                                   | Space required on drive:                                                                          | 117.1 MB                                |
|                                                   | Space available on selected drive:                                                                | 1.8 GB                                  |
|                                                   |                                                                                                   |                                         |
|                                                   |                                                                                                   |                                         |
|                                                   |                                                                                                   |                                         |
|                                                   |                                                                                                   |                                         |
|                                                   |                                                                                                   |                                         |

6. Select "Run Driver Wizard after unpacking drivers", then click "Finish".

Windows Printer Drivers

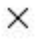

### **Installation Information**

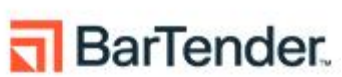

Follow the instructions below to install the software.

| Options         |                   |                  |               |                 |   |
|-----------------|-------------------|------------------|---------------|-----------------|---|
| Run Driver Wi   | zard after unpac  | cking drivers    |               |                 |   |
| Read installati | on instructions ( | contained in 'In | stallation_lr | structions.html | ) |
|                 |                   |                  |               |                 |   |
|                 |                   |                  |               |                 |   |
|                 |                   |                  |               |                 |   |
|                 |                   |                  |               |                 |   |
|                 |                   |                  |               |                 |   |
|                 |                   |                  |               |                 |   |

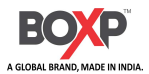

7. Choose "Install printer drivers", then click "Next".

| Seagull Driver Wizard |                                                                                                    | × |
|-----------------------|----------------------------------------------------------------------------------------------------|---|
|                       | Welcome to the Seagull Driver<br>Wizard<br>This wizard helps you install and remove printer drivers.                       |   |
|                       | What would you like to do?<br>Install printer drivers<br>Remove printer drivers                                            |   |
|                       | Please save all work and close all applications before<br>proceeding. This process may require Windows to be<br>restarted. |   |
|                       | < Back Next > Cance                                                                                                    | 4 |

Note: If you have connected the printer to computer, it will detect and install the driver

#### automatically. (eg.: USB port) .

8. Choose "Install a driver for a Plug and Play printer, then click "Next".

| ted for in | tically detected for | stallation. |        |
|------------|----------------------|-------------|--------|
|            | 6                    |             |        |
|            | Bert                 |             |        |
| 2          | USB002               |             |        |
|            |                      |             |        |
|            |                      |             |        |
| Back       | < Back               |             | Next > |

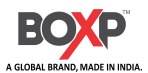

9. Enter a name for this printer, then click "Next".

| Specify Printer                                                          | Name                                                                                                    | 1 |
|--------------------------------------------------------------------------|----------------------------------------------------------------------------------------------------|---|
| Names are us                                                             | sed to identify the printer on this computer and on the network.                                                                              | C |
| Enter a name for                                                         | this printer.                                                                                                    |   |
| Printer name:                                                            | BOXP BP 4304e (300 dpi) - DPL                                                                                                    |   |
| Use this printe                                                          | er as the default printer                                                                                                    |   |
|                                                                          |                                                                                                    |   |
|                                                                          | · · · · · · · · · · · · · · · · · · ·                                                                                                    |   |
| Specify whether o<br>sharing, you must                                   | or not you want to share this printer with other network users. When<br>t provide a share name.                                               |   |
| Specify whether of<br>sharing, you must<br>Do not share t                | or not you want to share this printer with other network users. When<br>t provide a share name.<br>this printer                               |   |
| Specify whether or<br>sharing, you must<br>Do not share t<br>Share name: | or not you want to share this printer with other network users. When<br>t provide a share name.<br>this printer<br>BOXP_BP_4304e_(300_dpi)DPL |   |
| Specify whether of<br>sharing, you must<br>Do not share t<br>Share name: | or not you want to share this printer with other network users. When<br>t provide a share name.<br>this printer<br>BOXP_BP_4304e_(300_dpi)DPL |   |
| Specify whether of<br>sharing, you must<br>Do not share t<br>Share name: | or not you want to share this printer with other network users. When<br>t provide a share name.<br>this printer<br>BOXP_BP_4304e_(300_dpi)DPL |   |
| Specify whether of<br>sharing, you must<br>Do not share t<br>Share name: | or not you want to share this printer with other network users. When<br>t provide a share name.<br>this printer<br>BOXP_BP_4304e_(300_dpi)DPL |   |

10. Click "Finish".

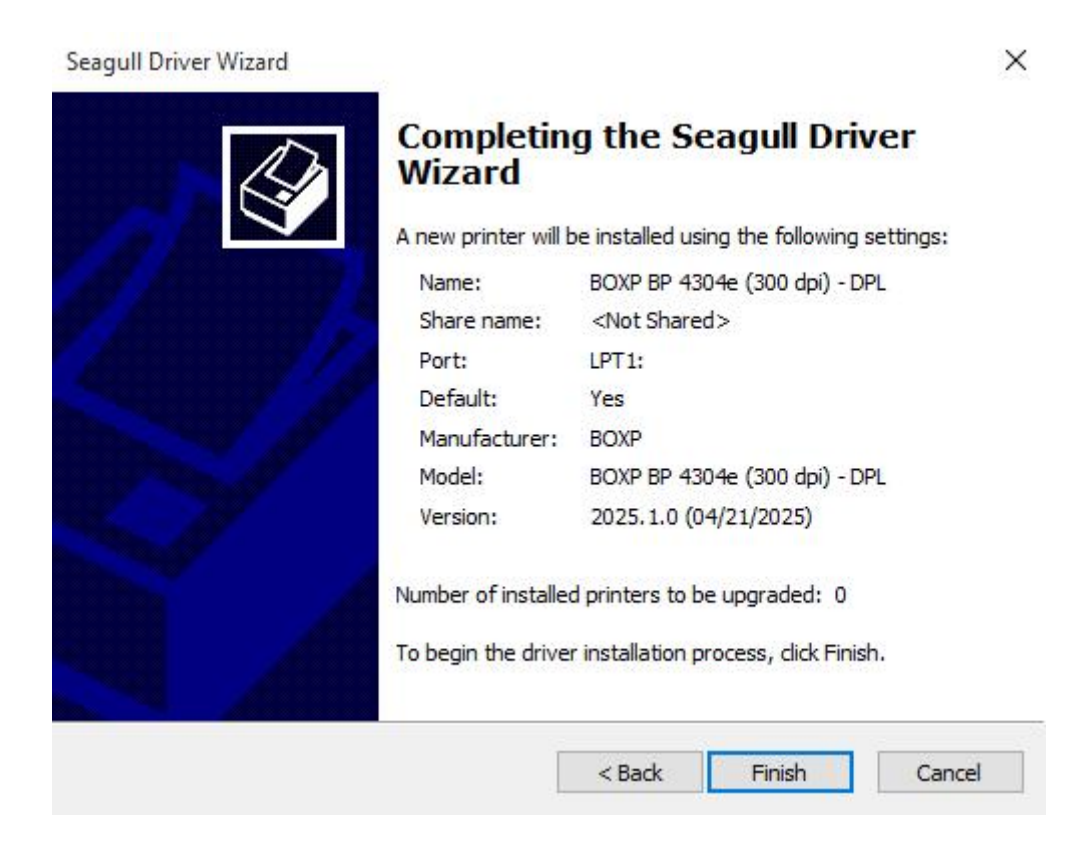

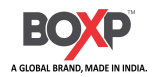

11. Click "Close", and the driver is installed successfully.

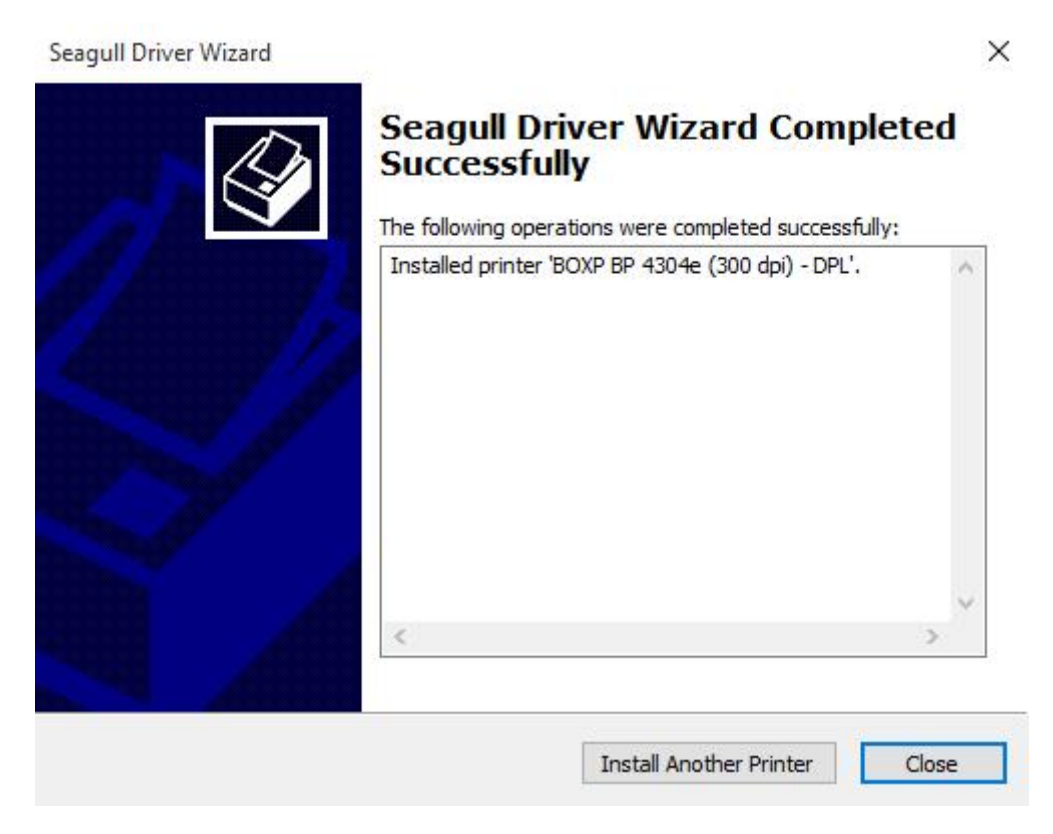

12. After installation, the icon will be found in "Start"  $\rightarrow$  "Settings"  $\rightarrow$  "Devices"  $\rightarrow$  "Devices and printers".

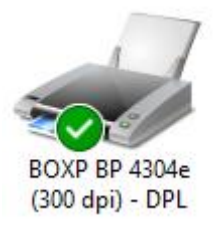

Note:

- If already installed the driver (No matter what kind of port), when you connect the printer with computer via USB, it will create a USB port automatically.
- Any problems exist, please use our utility tool.

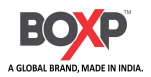

### 7.4 Usage

### 7.4.1 Printing Preferences

1. Click "Start"→"Settings"->"Devices"->"Devices and printers". Right click icon and choose "Printing preferences".

|   | See what's printing    |
|---|------------------------|
| ~ | Set as default printer |
|   | Printing preferences   |
|   | Printer properties     |
|   | Create shortcut        |
| • | Remove device          |
|   | Troubleshoot           |
|   | Properties             |

2. According to different needs, set up the page.

| Stock   |                                                                       |                                                |         |                          |
|---------|-----------------------------------------------------------------------|------------------------------------------------|---------|--------------------------|
| Name:   | USER (2.00 in x 2.0                                                   | 00 in)                                         |         | ~                        |
|         | New                                                                   | Edit                                           |         | Delete                   |
| Preview | Orientation                                                           | n                                              | Effec   | ts                       |
|         | Portrai     C Lands     O Portrai     O Lands     O Lands     O Lands | t<br>cape<br>t 180°<br>cape <mark>1</mark> 80° |         | liiror Image<br>legative |
| Preset  |                                                                       |                                                |         |                          |
| Name:   | <default settings=""></default>                                       |                                                | ~       | Manage                   |
|         |                                                                       |                                                | Advance | ed Options               |
|         |                                                                       |                                                |         |                          |

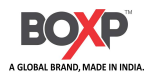

• Click "Stock"  $\rightarrow$  "Name", and choose the paper type.

| age Setup | Graphics                                                                                           | Stock                    | Options        | About   |       |              |
|-----------|----------------------------------------------------------------------------------------------------|--------------------------|----------------|---------|-------|--------------|
| Stock     |                                                                                                    |                          |                |         |       |              |
| Name:     | USER (2.                                                                                           | 00 in x 2.               | .00 in)        |         |       | ~            |
|           | USER (2.                                                                                           | 00 in x 2.               | 00 in)         |         |       |              |
|           | 2 x 4 (2.00<br>4 x 4 (4.00                                                                         | ) in x 4.0<br>) in x 4.0 | 0 in)<br>0 in) |         |       |              |
| Preview   | 4 x 6 (4.00                                                                                        | ) in x 6.0               | 0 in)          |         |       |              |
|           | _                                                                                                  | Portra                   | iit            |         |       | Airror Image |
| ALE       |                                                                                                    | ) Lands                  | scape          |         |       | legative     |
| 10101101  |                                                                                                    | O Portra                 | it 180°        |         |       |              |
| L 🕇       |                                                                                                    | O Lands                  | scape 180°     |         |       |              |
| Preset    |                                                                                                    |                          |                |         |       |              |
| Name:     | <default \$<="" td=""><td>Settings&gt;</td><td>•</td><td>1</td><td>~</td><td>Manage</td></default> | Settings>                | •              | 1       | ~     | Manage       |
|           | 10                                                                                                 |                          |                |         | 100   |              |
|           |                                                                                                    |                          |                | Ad      | vance | ed Options   |
|           |                                                                                                    |                          |                |         |       |              |
|           |                                                                                                    |                          |                |         |       |              |
| © 202     | 5 SEAGUL                                                                                           | L SOFTV                  | VARE, LLC      | ALL R   | GHT   | S RESERVED.  |
|           | Autho                                                                                              | rs of the                | BarTender      | Iabel s | oftwa | ire.         |
|           |                                                                                                    |                          |                |         |       |              |
|           | <u> </u>                                                                                           | - 1 C -                  |                | 1.0     |       |              |

• Click "New Stock", and set up a new stock.

| Stock     |                |         |         | Preview |      |  |
|-----------|----------------|---------|---------|---------|------|--|
| Name:     | New Stock      |         |         |         |      |  |
| Type:     | Die-Cut Labels |         | ~       | E E     | <br> |  |
| Label Siz | e              |         |         |         |      |  |
| Width:    | 2.00 in        | Height: | 2.00 in | ac      |      |  |
| Exposed   | Liner Widths   |         |         |         |      |  |
| Left:     | 0.05 in        | Right:  | 0.05 in |         |      |  |
|           |                |         |         |         |      |  |
|           |                |         |         |         |      |  |
|           |                |         |         |         |      |  |
|           |                |         |         |         |      |  |
|           |                |         |         |         |      |  |
|           |                |         |         |         |      |  |

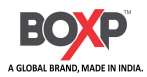

• Click "Edit Stock", and edit the stock.

|         |                |         |         | Preview |      |
|---------|----------------|---------|---------|---------|------|
| Name:   | New Stock      |         |         |         |      |
| Type:   | Die-Cut Label: | S       | ~       |         | <br> |
| abel Si | ze             |         |         |         |      |
| Width:  | 2.00 in        | Height: | 2.00 in |         |      |
| Exposed | Liner Widths   |         |         |         |      |
| .eft:   | 0.05 in        | Right:  | 0.05 in |         |      |
|         |                |         |         |         |      |
|         |                |         |         |         |      |
|         |                |         |         |         |      |
|         |                |         |         |         |      |
|         |                |         |         |         |      |

• Click "Delete Stock", and delete the stock.

New Stock (2.00 in x 2.00 in)

Are you sure you wish to delete this stock?

|--|--|

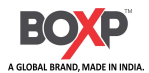

• Choose "Orientation" or "Effects", showed in the "Preview".

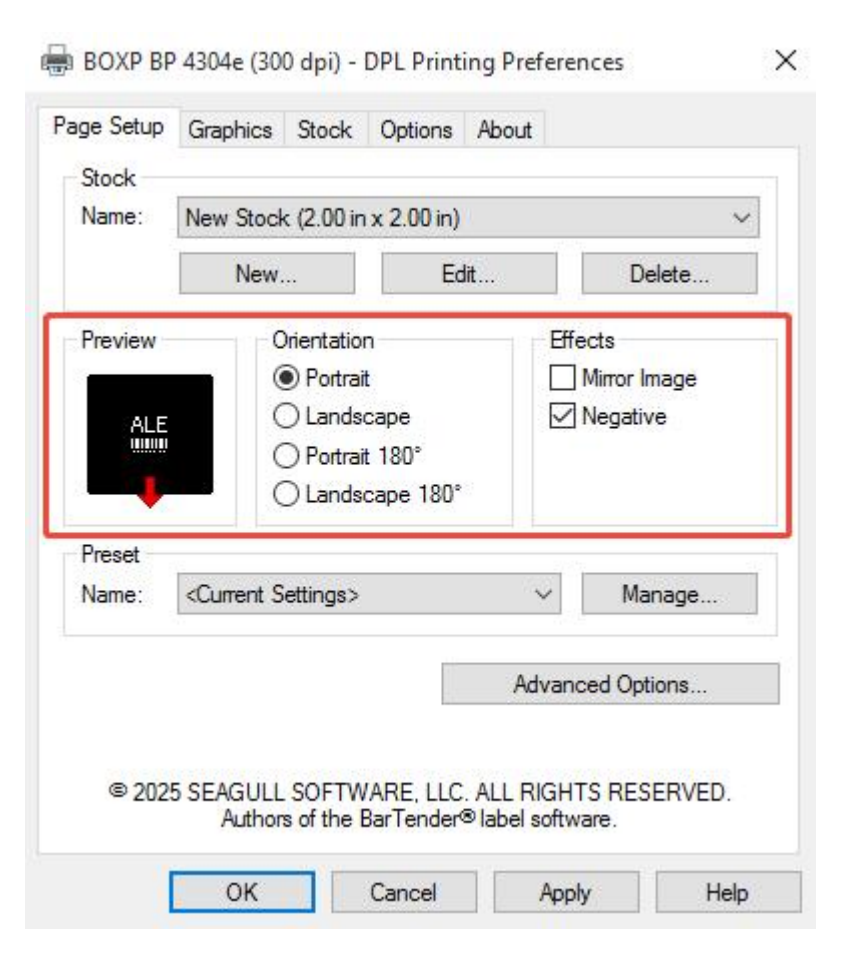

• Click "Preset"  $\rightarrow$  "Name", and back to the default settings.

| dine.   | New Stock (2.00 III X           | 2.00 m          |          |              |
|---------|---------------------------------|-----------------|----------|--------------|
|         | New                             | Edit            |          | Delete       |
| Preview | Orientation                     |                 | Effec    | cts          |
|         | Portrait                        |                 |          | Airror Image |
| ALE     | O Landsca                       | pe              |          | legative     |
|         | O Portrait 1                    | O Portrait 180° |          |              |
| -       | O Landsca                       | pe 180°         |          |              |
| Preset  |                                 |                 |          |              |
| Name:   | <current settings=""></current> |                 | ~        | Manage       |
|         | <current settings=""></current> |                 |          |              |
|         | <default settings=""></default> |                 | Aduption | nd Ontiona   |
|         |                                 |                 | Havance  | options      |
|         |                                 |                 |          |              |
| -       |                                 |                 |          |              |

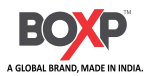

• Click "Manage", and change the settings.

| Preset List       | Preset Information                                      |   |  |
|-------------------|---------------------------------------------------------|---|--|
| Current Settings> | Name: <current settings=""></current>                   |   |  |
| Default Settings> | Description:                                            |   |  |
|                   | This preset contains this driver's<br>current settings. | - |  |
|                   |                                                         | ~ |  |

3.Click "Graphics", and edit the pictures.

| -                                                                   |                   |                                                            |   |
|---------------------------------------------------------------------|-------------------|------------------------------------------------------------|---|
| Resolution:                                                         | 300 dpi x 300 dpi |                                                            | 3 |
| Dithering                                                           |                   |                                                            |   |
|                                                                     |                   | ) None                                                     |   |
| -22                                                                 | 🔶 C               | ) Halftone                                                 |   |
| h                                                                   |                   | ) Ordered                                                  |   |
|                                                                     |                   | ) Algebraic                                                |   |
|                                                                     |                   |                                                            |   |
|                                                                     |                   | ) Error Diffusion                                          |   |
|                                                                     |                   | ) Error Diffusion<br>) Device Dithering                    |   |
| Color A                                                             | djustment         | ) Error Diffusion<br>) Device Dithering<br>Dithering Setup |   |
| Color A                                                             | djustment         | ) Error Diffusion<br>) Device Dithering<br>Dithering Setup |   |
| Color A<br>Color<br>Color Control:                                  | djustment         | ) Error Diffusion<br>) Device Dithering<br>Dithering Setup | ~ |
| Color A<br>Color Color Color Color Color Control:<br>Color Matching | djustment         | ) Error Diffusion<br>) Device Dithering<br>Dithering Setup | × |

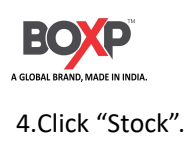

| abel Sensor:                   | Label Gap   | ~                      |         |   |
|--------------------------------|-------------|------------------------|---------|---|
| Print Method:                  | Thermal Tra | n <mark>s</mark> fer ∨ |         |   |
| Gap Height:                    | 0.12 in     |                        |         |   |
| Media Handling                 |             |                        |         |   |
| <sup>o</sup> ost-Print Action: | None        |                        | $\sim$  |   |
| Occurrence:                    | (           |                        |         |   |
| nterval:                       | 1 🌲         |                        |         |   |
| op Offset:                     | 0.00 in     | Stop Offset:           | 0.00 in | ] |
| rint Options                   |             |                        |         |   |
| Double Buffer                  |             |                        |         |   |
|                                |             |                        |         |   |

• Set up the print method.

| Label Gap                              | )                                                                                     | ~                                                                                                    |                                                                                                    |                                                                                                    |
|----------------------------------------|---------------------------------------------------------------------------------------|----------------------------------------------------------------------------------------------------|----------------------------------------------------------------------------------------------------|----------------------------------------------------------------------------------------------------|
|                                        |                                                                                       | 12                                                                                                    |                                                                                                    |                                                                                                    |
| Themal T                               | ransfer                                                                               | $\sim$                                                                                                    |                                                                                                    |                                                                                                    |
| Use Currer<br>Direct The<br>Thermal Ti | nt Settings<br>Imal<br>ransfer                                                        |                                                                                                    |                                                                                                    |                                                                                                    |
|                                        |                                                                                       |                                                                                                    |                                                                                                    |                                                                                                    |
| n: None                                |                                                                                       | 2                                                                                                    | ~                                                                                                    |                                                                                                    |
| <u>(</u>                               |                                                                                       | 0                                                                                                    |                                                                                                    |                                                                                                    |
| 1                                      |                                                                                       |                                                                                                    |                                                                                                    |                                                                                                    |
| 0.00 in                                | Stop                                                                                  | Offset:                                                                                                    | .00 in                                                                                                    |                                                                                                    |
|                                        |                                                                                       |                                                                                                    |                                                                                                    |                                                                                                    |
| er                                     |                                                                                       |                                                                                                    |                                                                                                    |                                                                                                    |
|                                        |                                                                                       |                                                                                                    |                                                                                                    |                                                                                                    |
| f                                      | Inermal I<br>Use Curren<br>Direct The<br>Thermal T<br>9<br>0n: None<br>1 (<br>0.00 in | Inermai Transfer<br>Use Current Settings<br>Direct Thermal<br>Thermal Transfer<br>g<br>on: None<br>1<br>1<br>0.00 in Stop | Use Current Settings<br>Direct Thermal<br>Thermal Transfer<br>g<br>on: None<br>1<br>0.00 in Stop Offset: 0<br>fer | Inermal Transfer<br>Use Current Settings<br>Direct Thermal<br>Thermal Transfer<br>g<br>on: None<br>1<br>1<br>0.00 in Stop Offset: 0.00 in |

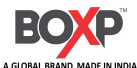

• Set up the label sensor.

| Media Sett               | tings     |                       |             |           |         |  |
|--------------------------|-----------|-----------------------|-------------|-----------|---------|--|
| Label Sen:               | sor:      | abel Gap              | ,           | ~         |         |  |
| Print Meth               | od: [     | Jse Curre<br>)isabled | nt Settings |           |         |  |
| Gap Hei <mark>g</mark> h | t: L      | abel Gap<br>abel Mar  | )<br>k      |           |         |  |
| Media Har                | ndling    |                       |             |           | g2)     |  |
| Post-Print               | Action: 1 | None                  |             |           | ~       |  |
| Occurrenc                | e:        |                       |             |           | $\sim$  |  |
| Interval:                | 1         |                       |             |           |         |  |
| Top Offset               | :         | ).00 in               | Sto         | p Offset: | 0.00 in |  |
| Print Optio              | ns        |                       |             |           |         |  |
| Double                   | Buffer    |                       |             |           |         |  |
|                          |           |                       |             |           |         |  |
|                          |           |                       |             |           |         |  |

• Choose the method of media handing.

| Media Settings           | Label Gap 🗸 🗸                    |     |
|--------------------------|----------------------------------|-----|
| Print Method:            | Thermal Transfer V               |     |
| Gap Height:              | 0.12 in                          |     |
| Media Handling           |                                  |     |
| Post-Print Action:       | None                             | ~   |
| Occurrence:<br>Interval: | None<br>Tear Off<br>Pause<br>Cut |     |
| Top Offset:              | Cut and Pause<br>Peel Off        | Din |
| Print Options            |                                  |     |
| Double Buffer            |                                  |     |
|                          |                                  |     |

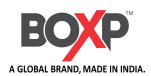

### 7.4.2 Printer Properties

1. Click "Start"→"Settings"->"Devices"->"Devices and printers". Right click icon and choose "Printing properties".

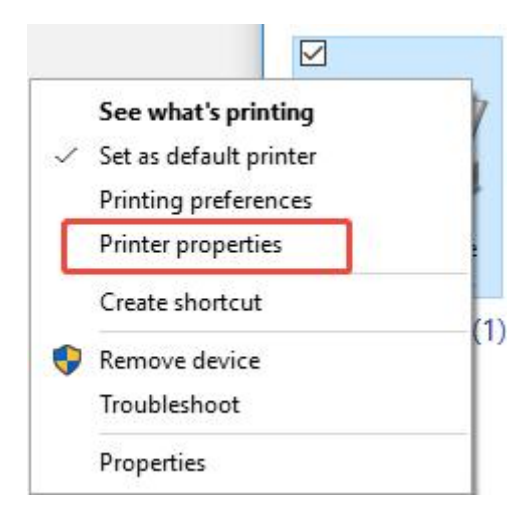

2. Click "General"  $\rightarrow$  "Print Test Page", and printer will print labels with current settings.

| Fonts                                                     |                            |             | Tools          | Abou             | About    |  |  |
|-----------------------------------------------------------|----------------------------|-------------|----------------|------------------|----------|--|--|
| General                                                   | Sharing                    | Ports       | Advanced       | Color Management | Security |  |  |
|                                                           | In our                     |             |                |                  |          |  |  |
| 20                                                        | BOXP                       | BP 4304e (  | 300 dpi) - DPL |                  |          |  |  |
|                                                           |                            |             |                |                  |          |  |  |
| Location:                                                 |                            |             |                |                  |          |  |  |
| Comment:                                                  |                            |             |                |                  |          |  |  |
|                                                           |                            |             |                |                  |          |  |  |
|                                                           |                            |             |                |                  |          |  |  |
|                                                           |                            |             |                |                  |          |  |  |
| Model:                                                    | BOXP                       | BP 4304e (  | 300 dpi) - DPL |                  |          |  |  |
| Features                                                  |                            |             |                |                  |          |  |  |
|                                                           | 0                          |             | Paper a        | available:       |          |  |  |
| Color: No                                                 | ided: No                   |             |                |                  | ~        |  |  |
| Color: No<br>Double-s                                     |                            |             |                |                  |          |  |  |
| Color: No<br>Double-s<br>Staple: N                        | 0                          |             |                |                  |          |  |  |
| Color: No<br>Double-s<br>Staple: N<br>Speed: U            | o<br>nknown                |             |                |                  |          |  |  |
| Color: No<br>Double-s<br>Staple: N<br>Speed: U<br>Maximur | o<br>nknown<br>n resolutio | on: 300 dpi |                |                  | ~        |  |  |
| Color: No<br>Double-s<br>Staple: N<br>Speed: U<br>Maximur | o<br>nknown<br>n resolutic | on: 300 dpi |                |                  | ~        |  |  |
| Color: No<br>Double-s<br>Staple: N<br>Speed: U<br>Maximur | o<br>nknown<br>n resolutic | on: 300 dpi | Preferences    | Print Test       | v Page   |  |  |

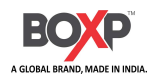

3.3. Click "Ports", and choose the port needed.

To BOXP BP 4304e (300 dpi) - DPL Properties × Tools About Fonts General Sharing Ports Advanced Color Management Security BOXP BP 4304e (300 dpi) - DPL 50 Print to the following port(s). Documents will print to the first free checked port. Port ٨ Description Printer ✓ LPT1: BOXP BP 4304e (300 dpi) - DPL Printer Port LPT2: **Printer Port** LPT3: Printer Port COM1: Serial Port COM2: Serial Port COM3: Serial Port COM4: Serial Port Add Port... **Delete Port** Configure Port... Enable bidirectional support Enable printer pooling OK Help Cancel Apply

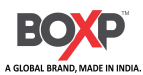

## **Chapter 8 BarTender Ultralite Instructions**

### 8.1 Introduction

The following operating systems are supported for usage:

- Windows Vista, Windows 8.1, Windows 8, Windows 7, Windows 10
- Windows Server 2016, Server 2012, 2012 R2, Server 2008, 2008 R2
- all 32-bit and 64-bit (x64) editions.

### 8.2 Installation Preparation

Download BarTender Ultralite application.

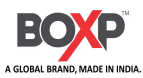

### 8.3 Installation

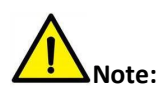

- Under different operating system, the screen has slight difference. The following example is based on the Windows 10 operating system.
- It is recommended to close the relevant security protection software before installation to avoid affecting the installation of the application.
- 1. Double click the application program
- 2. Click "Install".

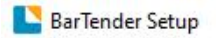

Х

| BarTender, 2022<br>By Seagull Scientific                                                                                                 |  |  |  |  |  |  |
|----------------------------------------------------------------------------------------------------|--|--|--|--|--|--|
| Welcome to BarTender 2022 R8                                                                                                    |  |  |  |  |  |  |
| Select the options that you want, and then click Install to get started with the most trusted software for labels,<br>barcodes and more. |  |  |  |  |  |  |
| ✓ I accept the terms of the <u>License Agreement</u>                                                                                     |  |  |  |  |  |  |
| Specify advanced installation options                                                                                                    |  |  |  |  |  |  |

< Back

Install

Cancel

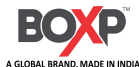

This may take several minutes.

|           |                       | BY SEAGU             | LL SCIENTIFIC      |               |       | - |
|-----------|-----------------------|----------------------|--------------------|---------------|-------|---|
| Instal    | ling BarTende         | er                   |                    |               |       |   |
| Please wa | it while the Setup Wi | izard installs BarTe | nder. This may tak | e several min | utes. |   |
| Status:   | Copying new files     | s                    |                    |               |       |   |
|           |                       |                      |                    |               |       |   |
|           |                       |                      |                    |               |       |   |
|           |                       |                      |                    |               |       |   |

3. Click "Finish".

BarTender Setup

 $\times$ 

### Installation Complete

| Congratulations, you have successfully installed BarTender.                     |        |        |
|---------------------------------------------------------------------------------|--------|--------|
| The next step is to activate your license.                                      |        |        |
| When you click Finish, the BarTender Licensing wizard will automatically start. |        |        |
|                                                                                 |        |        |
|                                                                                 |        |        |
|                                                                                 |        |        |
|                                                                                 |        |        |
|                                                                                 |        |        |
|                                                                                 |        |        |
|                                                                                 |        |        |
|                                                                                 | < Back | Finish |
|                                                                                 | - DOCK |        |

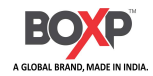

4. Activate new license or find an existing license and click "Next".

| BarTender Licensing Wiza   | rd                                            |                       |        | ×    |
|----------------------------|-----------------------------------------------|-----------------------|--------|------|
| No licenses were found o   | cense or Find an Existing<br>n your network.  | J License             |        |      |
|                            | To activate a new license, enter your pro<br> | oduct key code (PKC): |        |      |
|                            | Activation FAQ                                | < Back Next           | Cancel | Help |
| Select BarTender licensing | server and click "Next".                      |                       |        |      |

5.

BarTender Licensing Wizard

×

#### Select BarTender Licensing Server

The selected server will manage the activated license.

| DESKT   | ОР-К <u></u> , ~                       | Refresh |
|---------|----------------------------------------|---------|
| Specify | a Licensing Server                     |         |
| Server: |                                        |         |
|         | Example: MyServerName or 192.168.1.101 |         |
| ort:    | 5160 ‡                                 | Check.  |

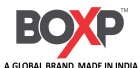

6. After successfully activate BarTender, register your BarTender license or skip.

BarTender Licensing Wizard

Activation Successful

X

| have successfully activated your copy of the BarTender Suite UltraLite edition.                                                                                                    |        |      |
|----------------------------------------------------------------------------------------------------|--------|------|
|                                                                                                    |        |      |
|                                                                                                    |        |      |
|                                                                                                    | < Back | Next |
| BarTender Licensing Wizard                                                                                                    |        |      |
|                                                                                                    |        |      |
| Register Your BarTender License                                                                                                    |        |      |
| Register Your BarTender License                                                                                                    |        |      |
| Register Your BarTender License<br>Register your new software to take full advantage of the benefits of BarTender:                                                                                                    |        |      |
| Register Your BarTender License Register your new software to take full advantage of the benefits of BarTender: Obtain technical support (FREE)                                                                                                    |        |      |
| Register Your BarTender License Register your new software to take full advantage of the benefits of BarTender: Obtain technical support (FREE) Receive notifications of new security and performance updates/patches                                                                                                    |        |      |
| Register Your BarTender License         Register your new software to take full advantage of the benefits of BarTender:         • Obtain technical support (FREE)         • Receive notifications of new security and performance updates/patches         • More easily recover and reinstall your software in the event of any system failures                                                                      |        |      |
| Register Your BarTender License Register your new software to take full advantage of the benefits of BarTender: Obtain technical support (FREE) Receive notifications of new security and performance updates/patches More easily recover and reinstall your software in the event of any system failures Access a record of your ownership of this software license                                                 |        |      |
| Register Your BarTender License<br>Register your new software to take full advantage of the benefits of BarTender:<br>• Obtain technical support (FREE)<br>• Receive notifications of new security and performance updates/patches<br>• More easily recover and reinstall your software in the event of any system failures<br>• Access a record of your ownership of this software license                          |        |      |
| Register Your BarTender License         Register your new software to take full advantage of the benefits of BarTender:         • Obtain technical support (FREE)         • Receive notifications of new security and performance updates/patches         • More easily recover and reinstall your software in the event of any system failures         • Access a record of your ownership of this software license |        |      |
| Register Your BarTender License         Register your new software to take full advantage of the benefits of BarTender:         • Obtain technical support (FREE)         • Receive notifications of new security and performance updates/patches         • More easily recover and reinstall your software in the event of any system failures         • Access a record of your ownership of this software license |        |      |
| Register Your BarTender License         Register your new software to take full advantage of the benefits of BarTender:         • Obtain technical support (FREE)         • Receive notifications of new security and performance updates/patches         • More easily recover and reinstall your software in the event of any system failures         • Access a record of your ownership of this software license |        |      |
| Register Your BarTender License         Register your new software to take full advantage of the benefits of BarTender:         • Obtain technical support (FREE)         • Receive notifications of new security and performance updates/patches         • More easily recover and reinstall your software in the event of any system failures         • Access a record of your ownership of this software license |        |      |
| Register Your BarTender License         Register your new software to take full advantage of the benefits of BarTender:         • Obtain technical support (FREE)         • Receive notifications of new security and performance updates/patches         • More easily recover and reinstall your software in the event of any system failures         • Access a record of your ownership of this software license |        |      |

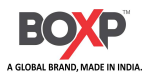

### 8.4 Usage

After the software is installed, you can edit the label.

### 8.4.1 Page Settings

1. Run the BarTender software, click "Start a new BarTender document".

| BarTender Designer for BOXP     |                                                                                                    | - 🗆 | $\times$          |
|---------------------------------|----------------------------------------------------------------------------------------------------|-----|-------------------|
| File View Administer Tools Help |                                                                                                    |     |                   |
|                                 | 「つ C 」 k ダ I   III・A・\ 全・ S - 日 - 日 - 日 - 」 R の の 座                                                                                                    | 晋 単 | Ŧ                 |
|                                 | $  \mathbf{B} \ \mathbf{I} \ \underline{\mathbf{U}} \ \mathbf{S} \ \mathbf{x}_2 \ \mathbf{x}^2 \   \ \underline{\mathbf{A}} \ \mathbf{w}^2 \ \mathbf{w}   - \mathbf{E} \ \mathbf{E} \ \mathbf$ | -   | * IIII "          |
|                                 | BarTender X                                                                                                    |     |                   |
|                                 | webenet 5970018490000                                                                                                    |     | +⊡<br>→0          |
|                                 |                                                                                                    |     | 100<br>11         |
|                                 |                                                                                                    |     | <u>100</u><br>+0+ |
|                                 | What would you like to do?                                                                                                    |     | +++<br>           |
|                                 | T Start a new BarTender dog ment                                                                                                    |     |                   |
|                                 |                                                                                                    |     | 重                 |
|                                 | Open an existing BarTender document                                                                                                    |     | <u>M</u> •        |
|                                 | Open a recently used BarTender document:                                                                                                    |     | 重                 |
|                                 |                                                                                                    |     | 0++0              |
|                                 | Documenti                                                                                                    |     |                   |
|                                 |                                                                                                    |     | 50°               |
|                                 |                                                                                                    |     | 180*              |
|                                 |                                                                                                    |     | 10<br>10          |
|                                 | Don't show this dialog again                                                                                                    |     | 2                 |
|                                 |                                                                                                    |     | D.                |
|                                 |                                                                                                    |     |                   |
|                                 |                                                                                                    |     |                   |
|                                 |                                                                                                    |     |                   |
|                                 |                                                                                                    |     |                   |

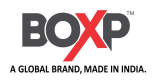

2. Choose "Blank Template", then click "Next".

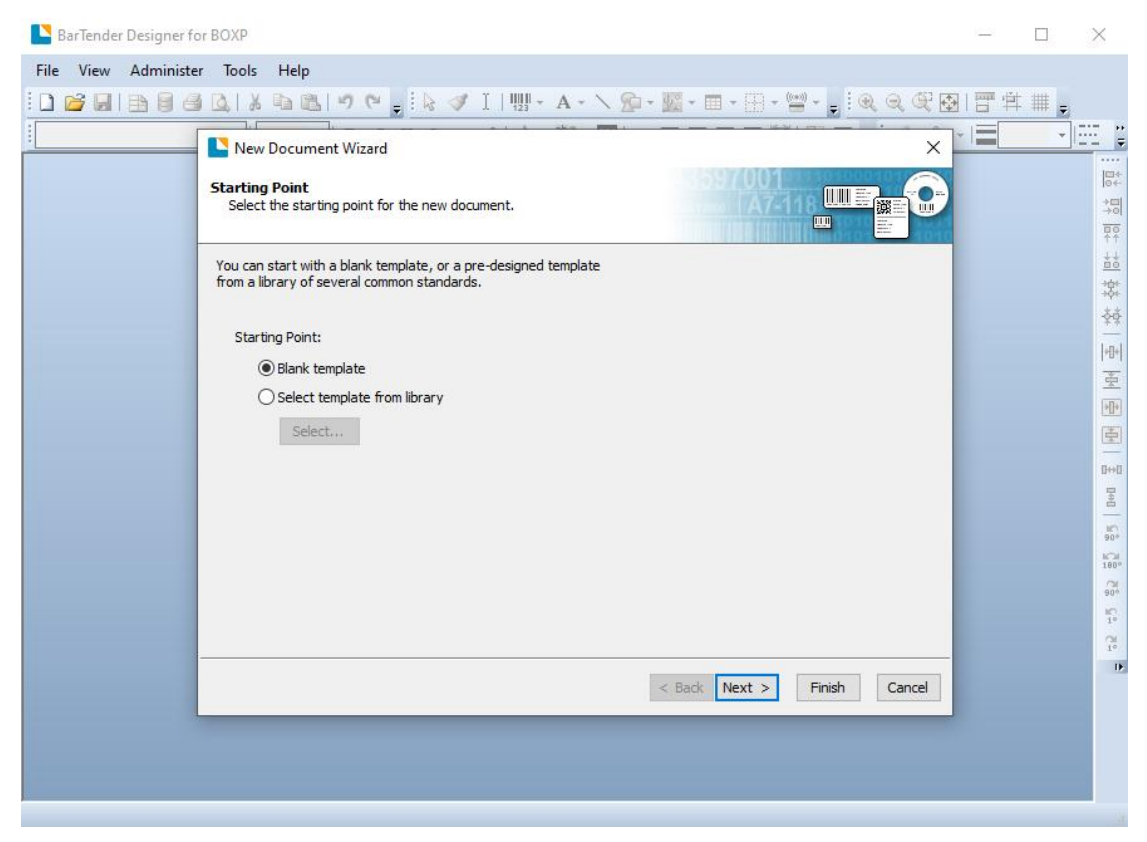

3. Specify the printer to use.

| New Document Wizard                                                |                            |  |  |
|--------------------------------------------------------------------|----------------------------|--|--|
| rinter Selection<br>Specify the printer to use with this document. |                            |  |  |
| rinter:                                                            |                            |  |  |
| BOXP BP 4304e (300 dpi) - ZPL                                      | Document Properties        |  |  |
| Fax<br>Fax<br>Microsoft Print to PDF                               | Printer Properties         |  |  |
| Diference for windows 10<br>PDF                                    |                            |  |  |
|                                                                    | < Back Next > Finish Cance |  |  |

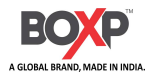

4. If the predefined stocks don't meet your need, tick "Specify custom Settings". Then click "Next".

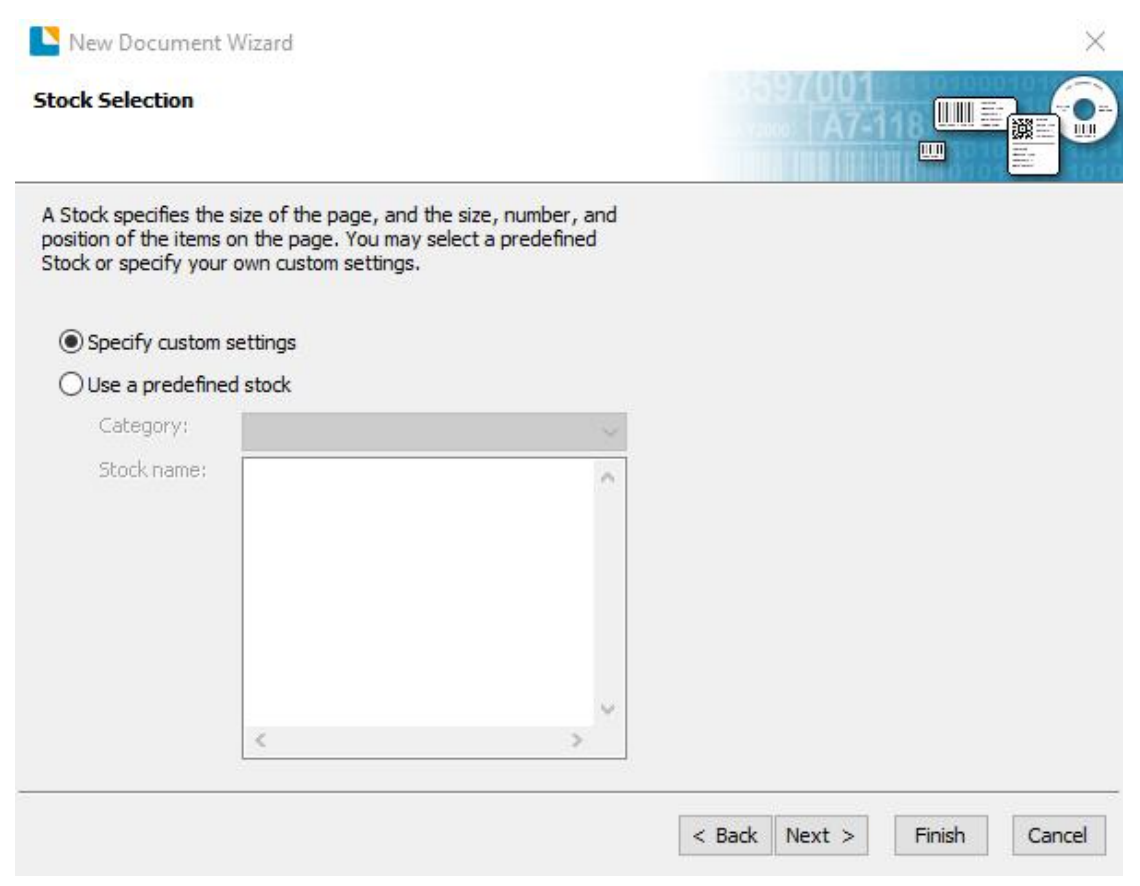

5. Tick "Single item per page", then click "Next". (If you print multiple labels, tick "Multiple columns and/or

rows of items per page ".)

| New Docum                        | nent W             | izard                        |                           |                          |                            |                      |               |           |            |        | ×      |
|----------------------------------|--------------------|------------------------------|---------------------------|--------------------------|----------------------------|----------------------|---------------|-----------|------------|--------|--------|
| Items Per Pag<br>Specify wheth   | e<br>her the r     | nedia conta                  | ins one or                | more iten                | ns.                        |                      |               | 9700<br>A | )1<br>7-11 |        |        |
| Most media has<br>Some media, ho | only a s<br>wever, | single item (<br>are more co | label, card<br>omplex and | i, tag, etc<br>d have mu | .) per pag<br>Iltiple item | e of sto<br>s on a p | ock.<br>Dage. |           |            |        |        |
| Single item                      | per pa             | ge                           |                           |                          |                            |                      |               |           |            |        |        |
| O Multiple co                    | lumns a            | nd/or rows                   | of items pe               | er page                  |                            |                      |               |           |            |        |        |
| Rows:                            | 1                  | *                            |                           |                          |                            |                      |               |           |            |        |        |
| Columns:                         | 1                  | -                            |                           |                          |                            |                      |               |           |            |        |        |
|                                  |                    |                              |                           |                          |                            |                      |               |           |            |        |        |
|                                  |                    |                              |                           |                          |                            |                      |               |           |            |        |        |
|                                  |                    |                              |                           |                          |                            |                      |               |           |            |        |        |
|                                  |                    |                              |                           |                          |                            |                      |               |           |            |        |        |
|                                  |                    |                              |                           |                          |                            |                      |               |           |            |        |        |
|                                  |                    |                              |                           |                          |                            |                      |               |           |            |        |        |
|                                  |                    |                              |                           |                          |                            |                      |               |           |            |        |        |
|                                  |                    |                              |                           |                          |                            |                      | < Back        | Next >    |            | Finish | Cancel |

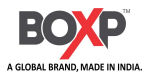

6. Edit the side edges, then click "Next".

| 🕒 New D                                            | ocument V                                                 | Vizard                                                                | ×                           |
|----------------------------------------------------|-----------------------------------------------------------|-----------------------------------------------------------------------|-----------------------------|
| Side Edge<br>Specify                               | es<br>the characte                                        | ristics of the sides of your media.                                   |                             |
| Does your<br>the edge o                            | stock have<br>of the item a                               | a small amount of unused material between<br>nd the edge of the page? |                             |
| ● Yes,<br>○ No, i<br>Width of U<br>Left:<br>Right: | it does have<br>t does not<br>Jnused Area<br>0.05<br>0.05 | some unused material on the sides                                     |                             |
|                                                    |                                                           |                                                                       | Template Size: 4 x 3.3 in   |
|                                                    |                                                           |                                                                       | < Back Next > Finish Cancel |

7. Choose the item shape, then click "Next".

| New Document Wizard                                                                       | × |
|-------------------------------------------------------------------------------------------|---|
| Printed Item Shape<br>Specify the shape of your items.                                    |   |
| <ul> <li>Rectangle</li> <li>Rounded rectangle</li> <li>Ellipse</li> <li>Circle</li> </ul> |   |
|                                                                                           |   |

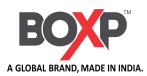

8. Edit the template size, then click "Next".

| New Docun<br>Template Size<br>Specify the siz                                                                         | nent Wizard<br>ze of your item. |         |             |    |                             |
|----------------------------------------------------------------------------------------------------|---------------------------------|---------|-------------|----|-----------------------------|
| Template Size:                                                                                                    | User Defined Size 🗸             |         |             |    |                             |
| Width:                                                                                                    | 4.0 in                          | Height: | 3.3         | in |                             |
| Orientation —     Orientation —     Orotrait     Landscape     Orotrait 18     Landscape     Effects —     Mirror ima | e<br>30<br>e 180<br>ge          | Negativ | 123<br>1000 |    |                             |
|                                                                                                    |                                 |         |             |    | Template Size: 4 x 3.3 in   |
|                                                                                                    |                                 |         |             |    | < Back Next > Finish Cancel |

9. Based on your need, edit the template background. Then click "Next".

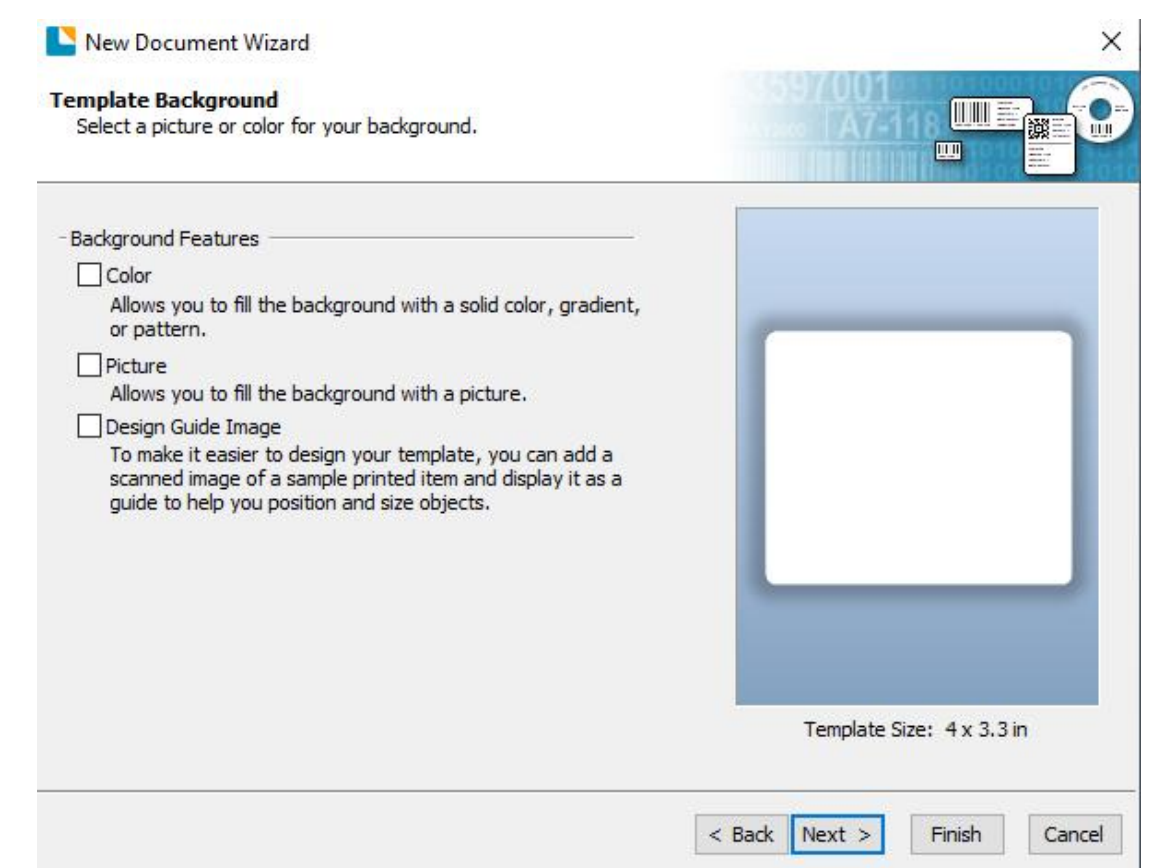

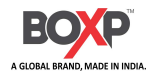

10. Finish the settings, showed in the "Review" and "Preview". Then click "Finish".

| New Document W                                     | lizard                                                        |                           |
|----------------------------------------------------|---------------------------------------------------------------|---------------------------|
| Finished!                                          |                                                               |                           |
| When you press Finish,<br>created using the settir | , a new BarTender document will be<br>ngs that you specified. |                           |
| Starting Document:<br>Printer:<br>Template Size:   | Blank<br>BOXP BP 4304e (300 dpi) - ZPL<br>4 x 3.3 in          |                           |
|                                                    |                                                               | Template Size: 4 x 3.3 in |

### 8.4.2 Label Edit

- 1. Click the icon of code
- 2. Choose the code, then click "Select".

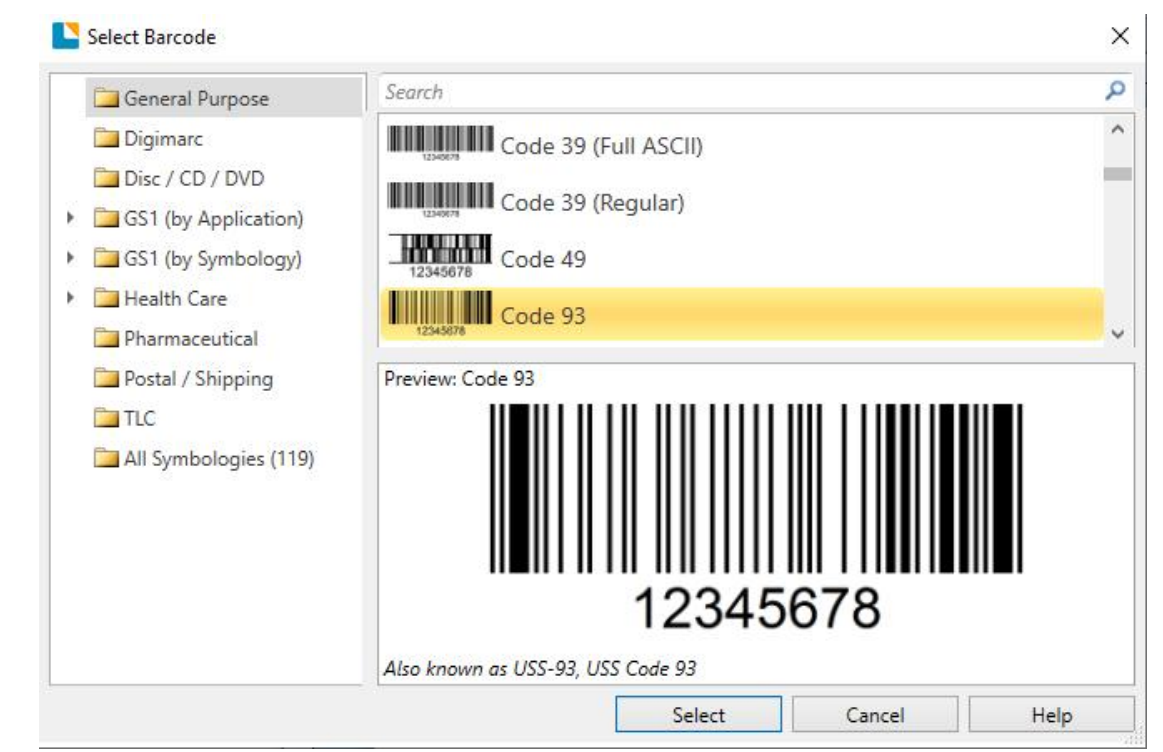

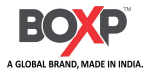

3. Click the blank, showing the code.

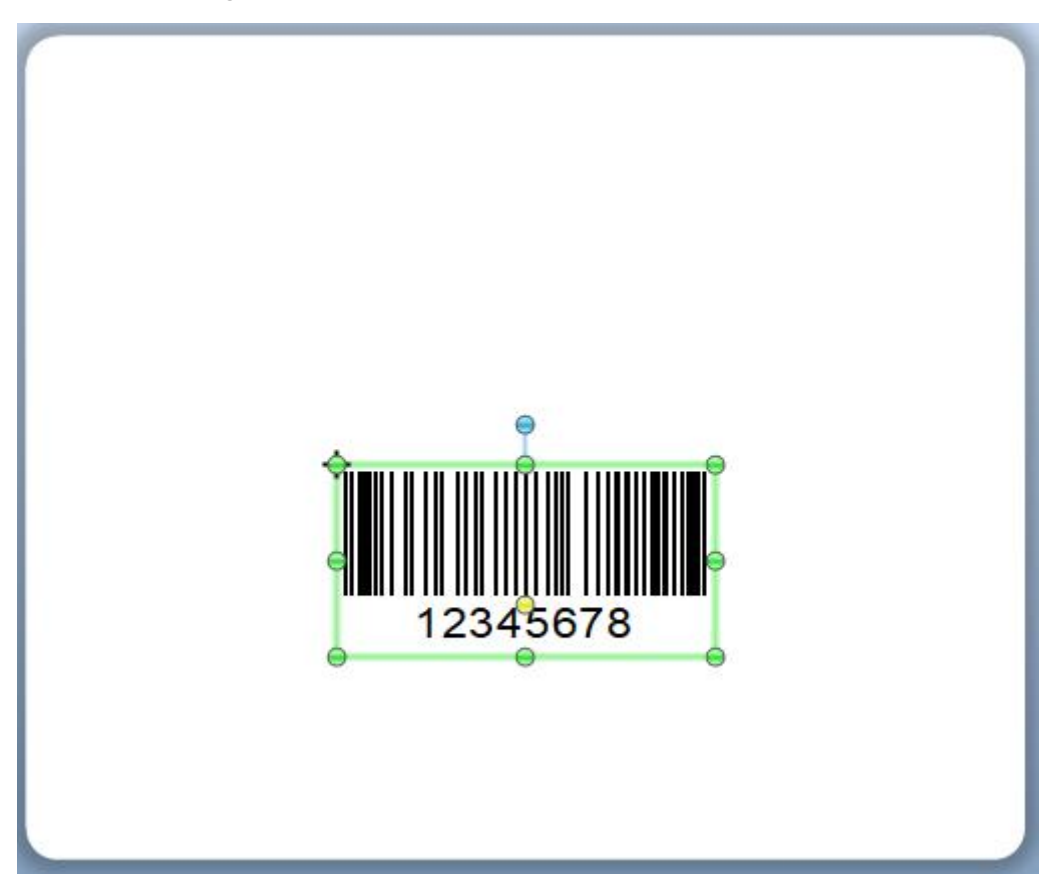

4. Double click the code and edit it. User can set up the size, font, border and so on.

|                                                                        | Symbology:   | Code 93        |         |      | ~  |
|------------------------------------------------------------------------|--------------|----------------|---------|------|----|
| Barcode 1                                                              | Dimensions   |                |         |      |    |
| Symbology and Size                                                     | X dimension: | 13.33 mils 🚔 🊰 | Ratio:  | Auto | ~  |
|                                                                        | Density:     | 8.333 chars/in | Height: | 0.5  | in |
| Auto Fit  Auto Fit  Position  Control Handling  Data Sources  12345678 | Symbology Sp | ecific Options |         |      |    |
|                                                                        |              |                |         |      |    |

After completing the settings, click "Close".

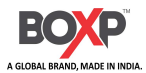

- 5. Click the icon of character **A**, then enter the text.
- 6. Left click on the blank page, enter the desired text, and set the text format in the status bar.

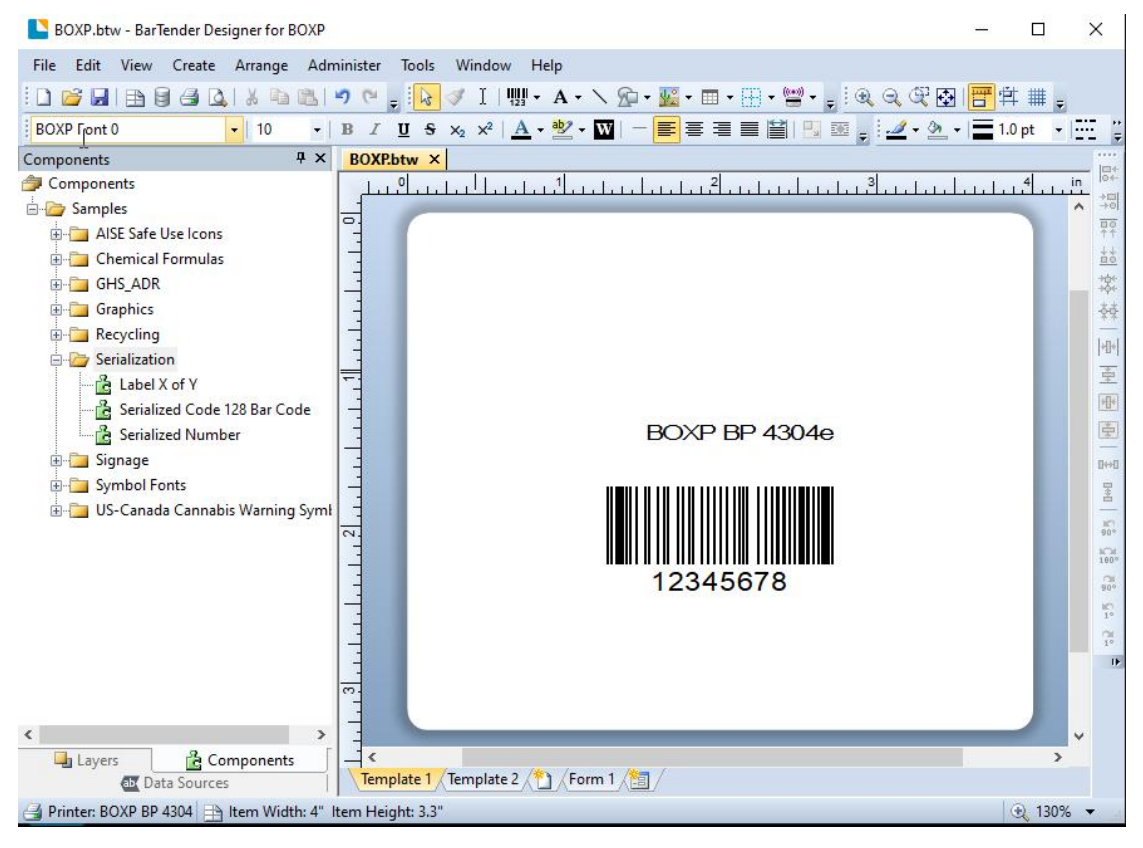

7. Click the icon of picture *kart*, then edit the pictures. Left click on the blank page to display the inserted

image.

8. Adjust the image size through borders.

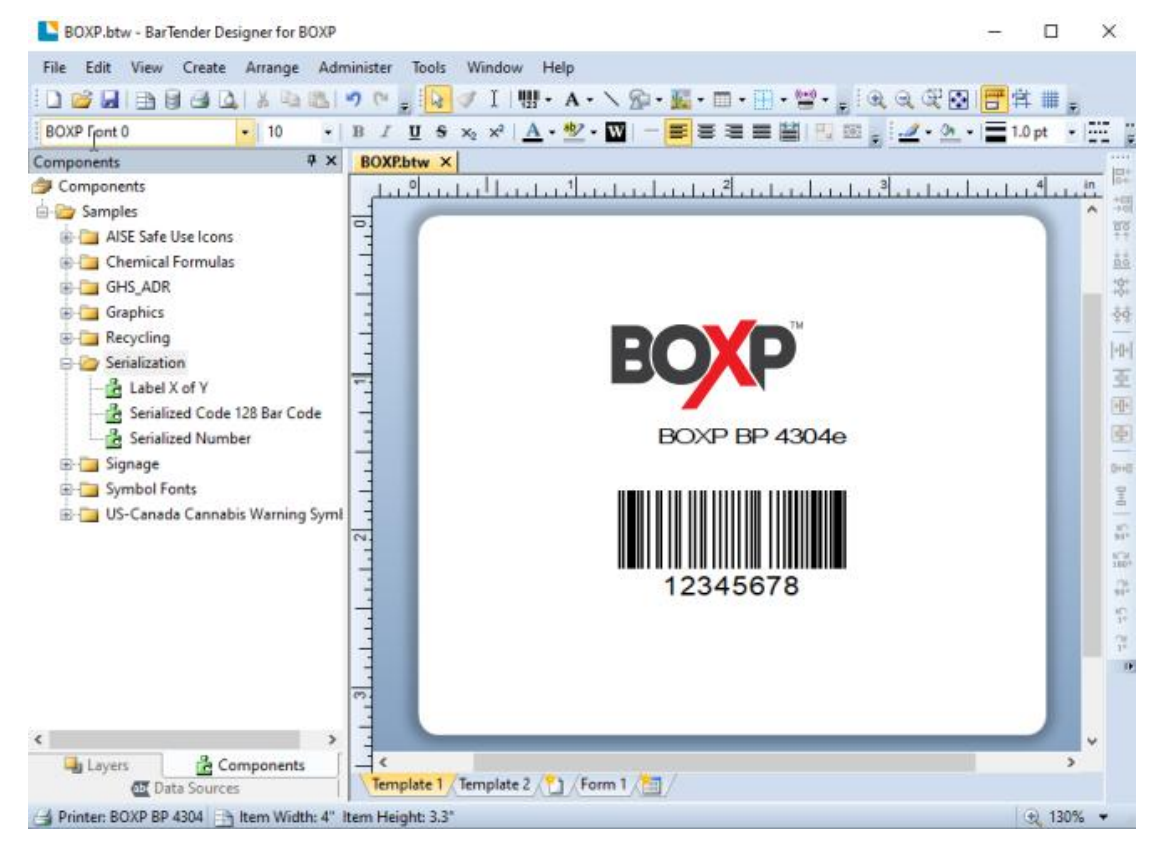

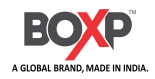

9. Move the object and typeset the edited label.

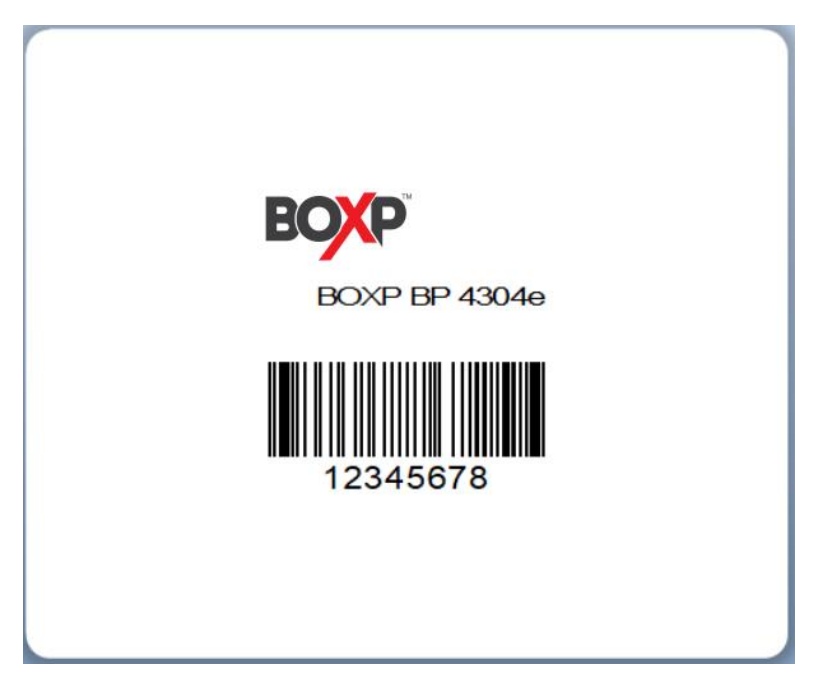

10. Finish all the settings. Click "Print" and a new label will be printed.

| Name:                 | Default (cu         | irrently BOXP BP 430                   | ntly BOXP BP 4304e (300 dpi) - ZPL) 🛛 🗸 🎽 |                     |                     |  |  |
|-----------------------|---------------------|----------------------------------------|-------------------------------------------|---------------------|---------------------|--|--|
| Status:<br>Driver:    | Ready<br>BOXP BP 43 | Ready<br>BOXP BP 4304e (300 dpi) - ZPL |                                           |                     | Document Properties |  |  |
| Port:                 | ort: USB001         |                                        | Pri                                       | Printer Properties  |                     |  |  |
| Location:<br>Comment: |                     |                                        | Prin                                      | Print on both sides |                     |  |  |
|                       |                     |                                        | Print to file                             |                     |                     |  |  |
| Quantit<br>Copies:    | y Options           | 1                                      |                                           |                     | -                   |  |  |
| Use (                 | database            | D                                      | atabase Conne                             | ction Setup         |                     |  |  |
|                       |                     |                                        |                                           |                     |                     |  |  |

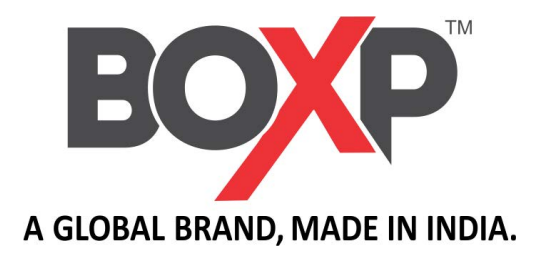